# BeoVision 11

BeoVision 11–40 BeoVision 11–46 BeoVision 11–55

BANG & OLUFSEN

### Cher client,

Ce manuel contient des informations complémentaires au sujet de votre produit et décrit plus en détail certaines fonctions et fonctionnalités évoquées dans le manuel de démarrage. Vous y trouverez notamment des informations sur les paramètres, vous y apprendrez à utiliser une télécommande Bang & Olufsen pour contrôler votre produit ou encore à configurer une connexion réseau câblée ou sans fil.

Ce manuel fera l'objet de mises à jour régulières, en particulier pour que les nouvelles fonctions apportées par les mises à jour logicielles y figurent. Lorsque votre téléviseur reçoit de nouvelles fonctionnalités, vous pouvez également vous renseigner sur celles-ci dans le menu CONFIGURATION > BON À SAVOIR.

Vous trouverez de plus amples informations sur votre produit dans la rubrique FAQ (Foire Aux Questions) de la page <u>www.bang-olufsen.com/</u> <u>customerservice</u>.

#### Bien comprendre ce manuel, 4

Découvrez comment décoder les illustrations relatives à l'utilisation des menus et comment bien utiliser vos télécommandes.

# Réglage des positions d'orientation du téléviseur, 6

Découvrez comment régler les positions prédéfinies du pied motorisé ou du support mural.

#### Connexions, 7

Exemples montrant sur quelles prises brancher les appareils supplémentaires et comment connecter un ordinateur ou un appareil photo au téléviseur. Découvrez comment rétablir les paramètres par défaut.

#### Installation d'appareils supplémentaires, 13

Découvrez comment enregistrer les équipements connectés dans le menu CONFIG. LISTE DES SOURCES.

# Utilisation des chaînes, des groupes et des listes, 15

Découvrez comment créer, modifier et utiliser des groupes et des listes, comment modifier et ajouter des chaînes et comment regarder les chaînes de visualisation à la demande si elles sont disponibles.

#### Resyntoniser les chaînes, 18

Découvrez comment mettre à jour vos chaînes ou comment réinstaller toutes les chaînes.

# Configuration des enceintes – Son surround, 20

Découvrez comment intégrer le téléviseur à un système de son surround.

#### Réglage du son et de l'image, 23

Découvrez comment régler les paramètres de son et d'image et comment utiliser les modes d'image.

#### **Configuration de la télévision en 3D**, *25* Découvrez comment paramétrer la télévision en 3D.

Utilisation quotidienne des modes sonores et des groupes d'enceintes, 26 Découvrez comment basculer entre les différents modes sonores et groupes d'enceintes. **Regarder deux sources en même temps**, *28* Découvrez comment regarder deux sources en même temps.

#### Informations sur les émissions, 29

Découvrez comment afficher des informations sur les émissions, modifier les sous-titres et régler les paramètres sonores. Découvrez comment afficher la HbbTV.

#### Enregistrer un programme, 32

Découvrez comment programmer un enregistrement, afficher la liste des enregistrements programmés et effectuer une copie du Time Shift Buffer vers l'enregistreur à disque dur disponible en option.

#### Modifier des enregistrements, 36

Découvrez comment protéger, nommer, trier, recouper, diviser ou supprimer vos enregistrements. Vous pouvez également les changer de catégorie ou activer le verrou parental.

#### WebMedia, 37

Découvrez comment parcourir les pages web et ajouter des applications à l'aide de WebMedia.

#### HomeMedia, 39

Découvrez comment parcourir vos photos et écouter votre musique sur le téléviseur.

#### Minuteurs de mise en veille, 42

Découvrez comment faire en sorte que votre téléviseur s'éteigne automatiquement.

#### Paramètres d'économie d'énergie, 43

Découvrez comment régler la consommation électrique et paramétrer la mise en veille automatique de votre téléviseur. Apprenez à réduire son temps de démarrage.

#### Contrôle d'accès, 44

Découvrez comment définir un code d'accès afin d'éviter que d'autres personnes ne puissent modifier les réglages de vos chaînes ou regarder certaines chaînes ou enregistrements.

#### Matrice HDMI Matrix, 45

Découvrez comment paramétrer les options du menu HDMI MATRIX.

#### Le système de code PIN, 46

Découvrez comment utiliser le système de protection par code PIN.

#### Mises à jour logicielles et de maintenance, 47

Découvrez comment mettre à jour le logiciel de votre téléviseur et obtenir des informations sur les modules.

#### Tables PUC (Peripheral Unit Controller), 48

Découvrez comment télécharger ou supprimer des tables PUC.

#### Digital Text, 49

Découvrez comment activer ou désactiver le Digital Text / MHEG.

#### Télétexte, 50

Découvrez comment stocker vos pages de télétexte préférées sous la forme de pages MEMO.

# Utilisation d'autres appareils avec la Beo4 ou la Beo6, *52*

Découvrez comment faire fonctionner les appareils connectés, par exemple un décodeur ou un lecteur DVD.

#### Réglages du réseau, 54

Découvrez comment configurer un réseau et afficher les informations de votre réseau.

#### Diffusion du son à l'aide de Network Link, 57

Découvrez comment établir une connexion linkée et utiliser un système linké.

# Connexion et utilisation d'un système audio, 59

Découvrez comment connecter un système audio à votre téléviseur et utiliser le système audio/vidéo résultant.

# Piloter deux téléviseurs se trouvant dans une même pièce, *61*

Découvrez comment programmer et utiliser deux téléviseurs se trouvant dans une même pièce.

#### Deux téléviseurs avec connexion Network Link, 62

Découvrez comment connecter un autre téléviseur à votre téléviseur et utiliser le système vidéo résultant.

1310

### Bien comprendre ce manuel

#### Fonctionnement du menu

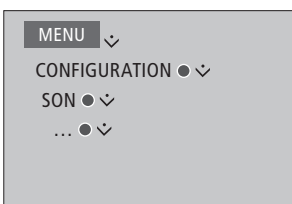

Le diagramme ci-contre illustre votre cheminement dans une série de menus au sein desquels vous pouvez régler différents paramètres. Appuvez sur la touche MENU de votre télécommande et utilisez la flèche vers le bas du bouton de navigation puis le bouton central pour sélectionner puis ouvrir le menu.

Vous pouvez également appuyer sur la touche bleue de votre télécommande pour afficher les textes d'aide lorsque ceux-ci sont disponibles.

Exemple d'utilisation des menus.

#### Utilisation de la télécommande

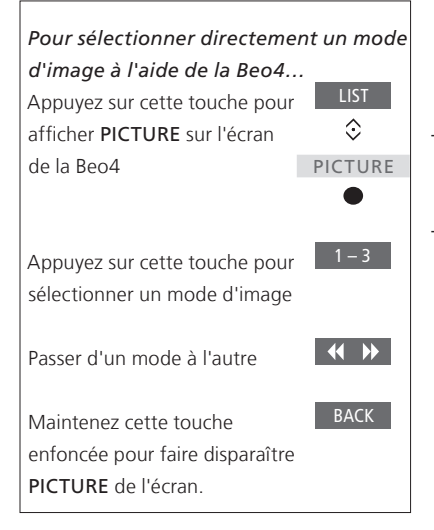

la télécommande seront indiquées lorsqu'elles sont applicables.

- Les boutons aris foncé représentent les touches physiques sur lesquelles il faut appuver.
- Les boutons gris clairs représentent les touches programmables de la Beo4/ Beo6. Appuyez sur LIST pour les afficher. (Beo6 : appuyez sur △). Elles s'affichent sur l'écran de la Beo4/Beo6.
- Les manipulations à effectuer à l'aide de Le bouton de navigation est symbolisé par l'icône <  $\diamond$  >, qui indique la direction dans laquelle il convient de le pousser.
  - Le bouton central est symbolisé par l'icône 🔍 qui indique qu'il faut appuyer sur celui-ci.

Exemple d'utilisation de la télécommande Beo4.

#### Beo4 avec bouton de navigation

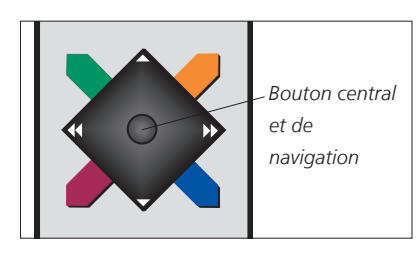

Si vous utilisez une télécommande Beo4 avec bouton de navigation, vous naviguez dans les menus en appuyant sur les bords gauche, droit, haut et bas du bouton **central**. Pour confirmer vos choix, appuyez au milieu du bouton **central**.

Pour afficher le menu en superposition, appuyez sur **MENU** lorsque le téléviseur est allumé. Pour revenir aux menus précédents, appuyez sur **BACK**. Pour quitter le menu, maintenez la touche **BACK** enfoncée

Notez que votre télécommande Beo4 doit être réglée en mode 1. Pour plus d'informations, consultez le manuel en ligne de la Beo4. Vous ne pouvez pas utiliser de Beo4 sans bouton de navigation.

#### Beo6

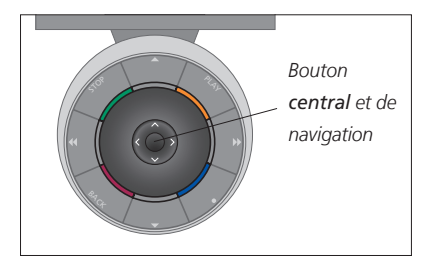

Si vous utilisez votre téléviseur à l'aide d'une télécommande Beo6, vous naviguez dans les menus en appuyant sur les bords gauche, droit, haut et bas du bouton **central**. Pour confirmer vos choix, appuyez au milieu du bouton **central**. Pour afficher le menu en superposition, appuyez sur **Menu** lorsque le téléviseur est allumé.

Pour revenir aux menus précédents, appuyez sur BACK. Pour quitter le menu, maintenez la touche BACK enfoncée.

Notez qu'il est nécessaire de reconfigurer la Beo6 lorsque vous ajoutez de nouveaux appareils à votre installation.

#### **Application BeoRemote**

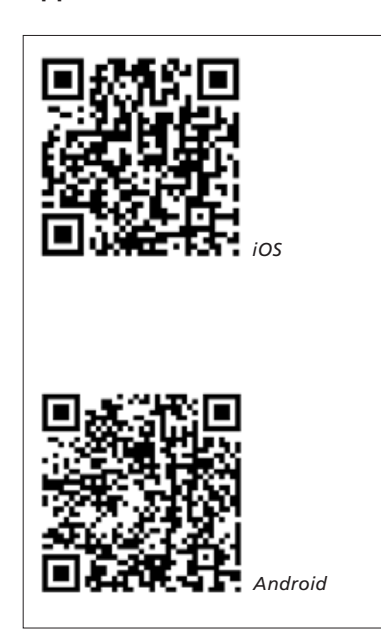

Pour pouvoir utiliser l'application BeoRemote, votre tablette doit être sur le même réseau que votre téléviseur. L'application BeoRemote vous permet de télécommander votre téléviseur à l'aide d'une tablette et se montre particulièrement utile pour parcourir les pages web et les applications via WebMedia.\*1 Votre téléviseur et votre tablette doivent se trouver sur le même réseau et la fonction WAKE ON LAN ou WAKE ON WLAN (réveil par réseau ou par réseau sans fil) doit être activée (voir menu RÉSEAU du téléviseur). Cette fonction vous permet d'allumer votre téléviseur lorsqu'il est en veille. Notez que sa consommation électrique en veille va légèrement augmenter.

L'application BeoRemote est équivalente à une télécommande Beo4. Elle ne prend cependant pas en charge toutes les fonctions LIST de cette dernière.

Appuyez sur l'icône du menu ( $\blacksquare$ ) pour ouvrir le menu du téléviseur. Le pavé de navigation ( $\neg$ ) fonctionne comme le bouton de navigation de la Beo4. Appuyez au centre pour sélectionner un paramètre. Passez aux options de liste pour activer les fonctions du téléviseur.

Pour revenir aux menus précédents, appuyez sur <sup>4</sup>**D**. Pour quitter le menu, maintenez le doigt enfoncé sur <sup>4</sup>**D**.

BeoRemote comprend un petit manuel intégré (dans SETTINGS) qui décrit ses fonctions essentielles.

Notez que la configuration initiale doit être effectuée à l'aide d'une télécommande Beo4/Beo6. Pour utiliser BeoRemote, le téléviseur doit être connecté à un réseau.

<sup>1</sup>\*BeoRemote est disponible pour les tablettes iOS (dernière version) et Android (3.2 ou version ultérieure).

### Réglage des positions d'orientation du téléviseur

Si votre téléviseur est équipé d'un pied motorisé ou d'un support mural, vous pouvez le faire tourner par l'intermédiaire de la télécommande.

Vous pouvez également régler le téléviseur de façon à ce qu'il tourne automatiquement pour faire face à votre position de visionnage préférée lorsque vous allumez le téléviseur, qu'il pivote vers une position différente pour écouter, par exemple, une radio connectée, et qu'il revienne à un angle de veille lorsque vous l'éteignez. Vous pouvez également configurer d'autres positions pour l'écoute et le visionnage.

Si votre téléviseur est équipé d'un pied motorisé, vous avez également la possibilité de le faire pivoter et de l'incliner à la main.

#### Positions prédéfinies du pied

Choisissez une position pour le moment où vous mettez le téléviseur sous tension, une pour le mode audio et une pour le moment où vous le mettez hors tension. Vous pouvez également configurer vos propres positions prédéfinies, par exemple pour les moments où vous êtes assis dans votre fauteuil ou lorsque vous êtes assis à la table de la salle à manger.

MENU CONFIGURATION • PIED • POSITIONS DU PIED •

Pour enregistrer, nommer ou supprimer une position, ouvrez le menu POSITIONS DU PIED.

Pour enregistrer la position actuelle dans un champ vierge, il suffit d'appuyer sur le bouton **central** après avoir sélectionné le champ en question. Vous pouvez ensuite nommer la position.

Notez que les positions VEILLE, VIDÉO et AUDIO ne peuvent pas être supprimées ni renommées. Vous ne pouvez pas non plus nommer les champs ne contenant pas de position. Les champs vierges sont indiqués par les caractères <...>. Dans certaines langues, vous ne pouvez que choisir certains noms prédéfinis.

#### Étalonnage du mouvement motorisé

Lors de la première installation, si votre système comprend un support motorisé ou un support mural, vous êtes invité à régler les positions extérieures du mouvement motorisé. Le mouvement motorisé du téléviseur ne fonctionne pas tant que le réglage n'est pas terminé. Si, ultérieurement, vous déplacez le téléviseur (par exemple dans un coin), il est possible que vous deviez réétalonner le mouvement motorisé.

MENU CONFIGURATION • PIED • RÉGLAGES DU PIED •

Suivant votre installation, vous pouvez afficher le menu des positions du pied ou celui des positions du support mural.

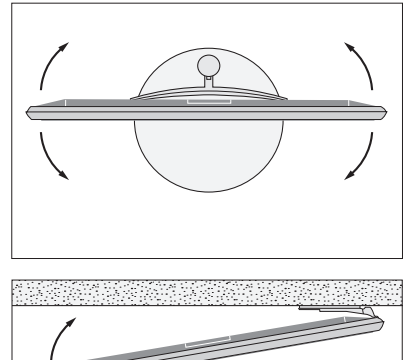

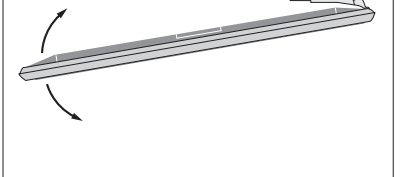

Le processus d'étalonnage vous permet de définir l'angle de rotation maximal du téléviseur – vers la gauche et vers la droite.

### Connexions

Le panneau de connexion du téléviseur vous permet de connecter des câbles de signaux d'entrée, ainsi que divers équipements supplémentaires, tels qu'un lecteur vidéo ou un système audio.

Tout appareil connecté à ces prises peut être enregistré dans le menu CONFIG. LISTE DES SOURCES. Pour plus d'informations, <u>voir page 13</u>.

Avant de connecter un appareil à votre téléviseur, n'oubliez pas de débrancher ce dernier du secteur, à moins que vous ne branchiez une source sur la prise HDMI IN ou USB.

Suivant le type d'appareil que vous connectez au téléviseur, vous aurez besoin de différents câbles et peutêtre d'adaptateurs. Ces câbles et adaptateurs sont disponibles auprès de votre revendeur Bang & Olufsen.

Si vous devez rétablir les paramètres par défaut de votre téléviseur, ouvrez le menu PARAMÈTRES RÉGIONAUX puis sélectionnez un autre pays. Vous serez invité à confirmer la réinitialisation. Tous les paramètres seront effacés et vous devrez relancer la configuration initiale ; suivez les instructions qui s'affichent à l'écran.

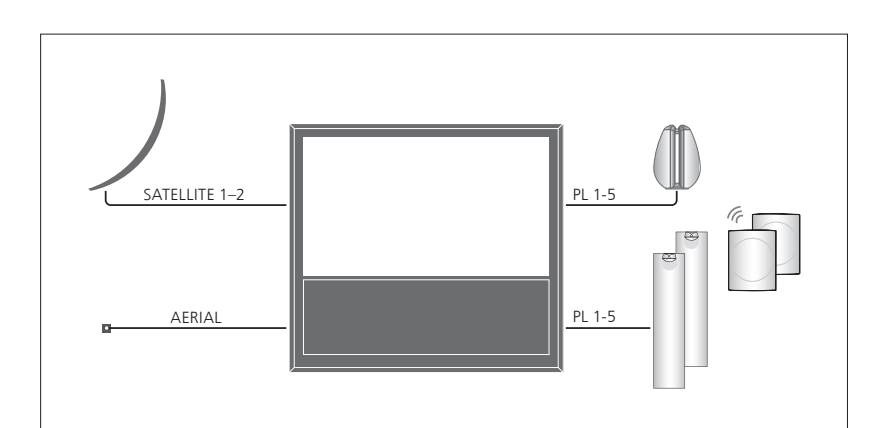

Selon le tuner pour lequel vous avez opté, vous pouvez avoir une, deux ou aucune entrée(s) satellite(s).

Si vous utilisez l'enregistreur à disque dur (disponible en option), vous devez employer une tête LNB à deux sorties. Si vous avez plusieurs antennes paraboliques, vous devez également utiliser un commutateur multi-DISEqC. Pour de plus amples informations, contactez votre revendeur Bang & Olufsen.

#### Enceintes

Utilisez des enceintes Bang & Olufsen. Les câbles sont disponibles auprès de votre revendeur Bang & Olufsen.

# Si votre téléviseur est équipé d'un module Power Link sans fil...

Pour bénéficier de la meilleure connexion sans fil possible, nous vous recommandons de placer toutes les enceintes sans fil à moins de 9 mètres du téléviseur.

Veillez à éviter tout obstacle entre le téléviseur et les enceintes, car ceux-ci peuvent interférer avec la connexion sans fil. Les enceintes sans fil doivent être installées dans une même pièce et en vue directe du téléviseur. Pour savoir si vos enceintes peuvent bénéficier de la connexion sans fil ou non, consultez le manuel qui les accompagne.

#### Équipement avec sortie HDMI™

Les appareils avec sortie HDMI, par exemple les décodeurs, peuvent être branchés sur l'une des prises HDMI IN disponibles du téléviseur. Pour plus d'informations sur l'installation d'un appareil connecté en vue de son utilisation, <u>reportez-vous à la page 13</u>.

Pour sélectionner une source configurée, appuyez sur la touche correspondante ou choisissez-la dans la LISTE DES SOURCES. Si le téléviseur détecte une source non configurée, il vous propose trois choix : ne rien faire, afficher la source ou la configurer.

Pour contrôler les appareils connectés, vous pouvez utiliser leur télécommande ou télécharger la table PUC (Peripheral Unit Controller) correspondante, si elle est disponible, pour votre télécommande Bang & Olufsen (voir page 48).

#### Connecter des sources numériques

Les entrées HDMI vous permettent de connecter les sources externes (décodeur, ordinateur, console de jeu...) à votre téléviseur. Tous les appareils connectés au téléviseur peuvent être configurés (voir page 13).

Suivant le type d'appareil que vous connectez au téléviseur, vous aurez besoin de différents câbles et peut-être d'adaptateurs. Si vous avez plus de deux types d'appareils nécessitant une prise PUC, vous devez acheter un câble PUC supplémentaire. Ces câbles et adaptateurs sont disponibles auprès de votre revendeur Bang & Olufsen.

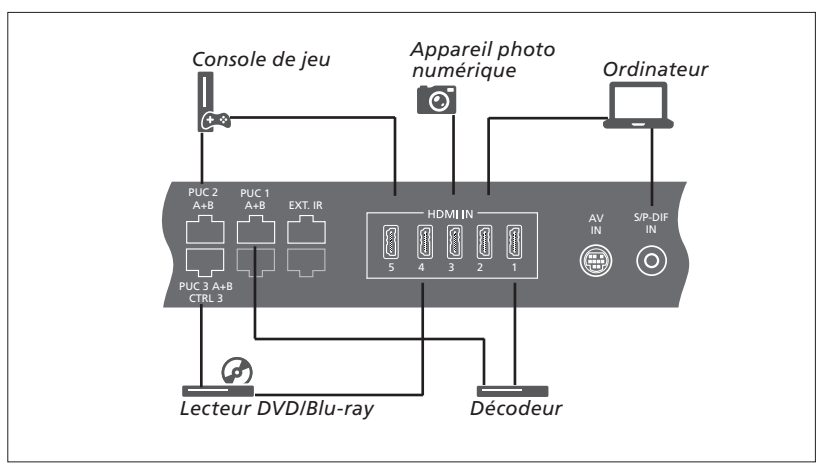

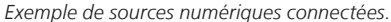

#### Connecter un décodeur

- > Branchez le câble à la prise correspondante du décodeur.
- > Reliez le câble à l'une des prises HDMI IN du téléviseur.
- > Pour pouvoir contrôler le décodeur à l'aide de votre télécommande, reliez un émetteur IR à l'une des prises PUC et connectez-le au récepteur IR du décodeur. <u>Reportez-</u> <u>vous à la page 11 pour plus d'informations</u> <u>sur les émetteurs IR.</u>
- > Suivez les instructions qui s'affichent à l'écran pour configurer la source.

#### Connecter un lecteur Blu-ray/DVD

- > Branchez le câble à la prise correspondante du lecteur DVD/Blu-ray.
- > Reliez le câble à l'une des prises HDMI IN du téléviseur.
- > Pour pouvoir contrôler le lecteur DVD/Bluray à l'aide de votre télécommande, reliez un émetteur IR à l'une des prises PUC et connectez-le au récepteur IR du lecteur. <u>Reportez-vous à la page 11 pour plus</u> d'informations sur les émetteurs IR.
- > Suivez les instructions qui s'affichent à l'écran pour configurer la source.

#### Connecter une console de jeu

- > Branchez le câble à la prise correspondante de la console de jeu.
- > Reliez le câble à l'une des prises HDMI IN du téléviseur.
- > Pour pouvoir contrôler la console de jeu à l'aide de votre télécommande, reliez un émetteur IR à l'une des prises PUC et connectez-le au récepteur IR de la console. <u>Reportez-vous à la page 11 pour plus</u> <u>d'informations sur les émetteurs IR</u>.
- > Suivez les instructions qui s'affichent à l'écran pour configurer la source.\*1

#### Connecter un appareil photo numérique

- > Branchez le câble à la prise correspondante de l'appareil photo.
- > Reliez le câble à l'une des prises HDMI IN du téléviseur.
- > Suivez les instructions qui s'affichent à l'écran pour configurer la source.

<sup>1</sup>\*Lorsque vous sélectionnez la source CONSOLE DE JEU, le mode d'image JEU s'active par défaut. Pour changer temporairement de mode, passez par le menu IMAGE (voir page 24).

#### Connecter un ordinateur

Avant de connecter un ordinateur, vous devez débrancher du secteur le téléviseur, l'ordinateur et tous les périphériques connectés à ceux-ci.

#### Connecter un ordinateur

- > À l'aide du type de câble approprié, branchez une extrémité à la prise de sortie DVI ou HDMI de votre ordinateur et l'autre extrémité à l'une des prises HDMI IN du téléviseur.
- > Si vous passez par la sortie DVI de l'ordinateur, vous devez utiliser le câble approprié et connecter la sortie son numérique de l'ordinateur à l'entrée S/P-DIF IN du téléviseur pour entendre le son de l'ordinateur dans les enceintes connectées au téléviseur.
- > Rebranchez sur le secteur le téléviseur, l'ordinateur et tous les périphériques connectés à ceux-ci. N'oubliez pas que, conformément aux instructions d'installation, l'ordinateur doit être branché sur une prise secteur avec terre.

#### Connecter une source analogique

Vous pouvez connecter une source analogique (magnétoscope, console de jeu...) à votre téléviseur. Pour configurer les appareils connectés au téléviseur, reportez-vous à la page 13.

Débranchez du secteur tous les appareils avant de raccorder l'appareil supplémentaire.

#### Connecter une source analogique

- > Branchez le câble à la prise correspondante de l'appareil que vous souhaitez connecter.
- > Reliez le câble à la prise AV IN du téléviseur.
- > Rebranchez sur le secteur le téléviseur et tous les appareils connectés à celui-ci.
- > Pour pouvoir contrôler la source analogique à l'aide de votre télécommande, reliez un émetteur IR à l'une des prises PUC et connectez-le au récepteur IR de la source. <u>Reportez-vous à la page 11 pour plus</u> <u>d'informations sur les émetteurs IR.</u>
- > Suivez les instructions qui s'affichent à l'écran pour configurer la source.

Vous aurez besoin de divers adaptateurs et câbles. Ces câbles et adaptateurs sont disponibles auprès de votre revendeur Bang & Olufsen.

#### Connecter des enceintes au téléviseur

Vous pouvez connecter jusqu'à dix enceintes et subwoofers câblés à votre téléviseur. Vous pouvez en outre y connecter jusqu'à huit enceintes et subwoofers sans fil s'il est équipé d'un module Power Link sans fil. Pour plus d'informations sur la configuration des enceintes sans fil, <u>reportez-vous à la</u> <u>page 20</u>.

Débranchez du secteur tous les appareils avant de raccorder l'appareil supplémentaire.

Suivant le type d'appareil que vous connectez au téléviseur, vous aurez besoin de différents câbles et peut-être d'adaptateurs. Ces câbles et adaptateurs sont disponibles auprès de votre revendeur Bang & Olufsen.

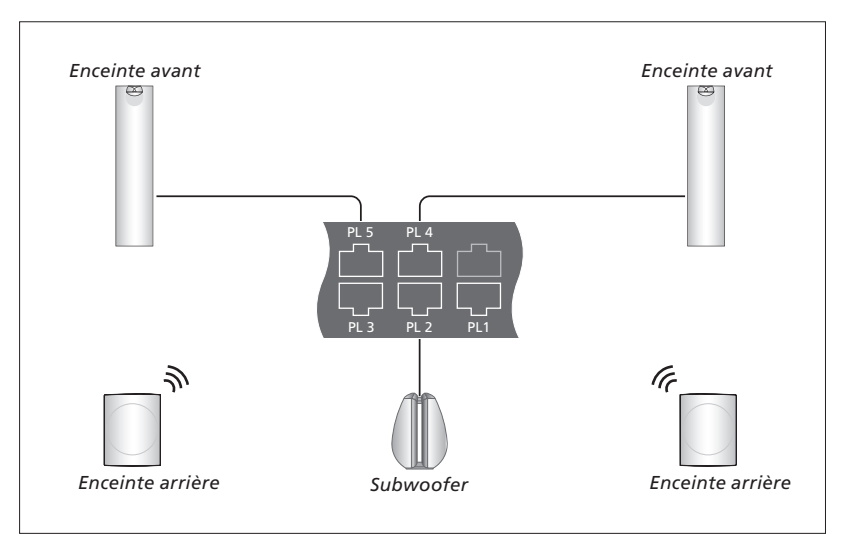

Exemple de branchement des enceintes

#### Connecter des enceintes

- > Branchez un câble Power Link à la prise correspondante des enceintes que vous souhaitez connecter au téléviseur\*<sup>1</sup>.
- > Reliez les câbles aux prises PL 1 à 5 disponibles du téléviseur.
- > Si nécessaire, raccordez un câble Power Link aux prises correspondantes des enceintes.
- > Raccordez un câble Power Link aux prises correspondantes du subwoofer.
- > Reliez ce câble à l'une des prises PL 1 à 5 disponibles du téléviseur.
- > Rebranchez sur le secteur le téléviseur et tous les appareils connectés à celui-ci.

<sup>1</sup>\*N'oubliez pas de régler le commutateur des enceintes sur gauche ou droite en fonction de leur position. Un câble spécial est nécessaire pour relier deux enceintes à une même prise PL. En cas d'impossibilité de brancher le câble en boucle entre deux enceintes, vous aurez besoin d'un répartiteur supplémentaire ; contactez votre revendeur Bang & Olufsen pour plus d'informations.

#### Contrôle

Lorsque vous configurez une source via le menu CONFIG. LISTE DES SOURCES, vous avez la possibilité de sélectionner la manière dont un appareil de type PUC est connecté au téléviseur. Vous avez le choix entre FICHE (câble) et IR BLASTER (transmetteur IR). Si vous sélectionnez FICHE, vous devez choisir l'option MODULATION ACTIVÉE ou MODULATION DÉSACTIVÉE. Pour plus d'informations sur le type de câble et les paramètres de modulation requis, contactez votre revendeur Bang & Olufsen.

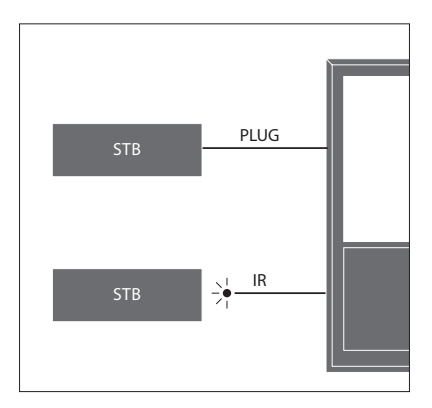

Émetteurs IR : pour contrôler un appareil non Bang & Olufsen à l'aide d'une télécommande Beo4/Beo6, branchez un émetteur IR Bang & Olufsen à l'appareil en question puis reliez cet émetteur à l'un des prises PUC du panneau de connexion. Placez l'émetteur à proximité du récepteur IR de l'appareil connecté pour garantir un bon fonctionnement de la télécommande. Avant de procéder à la connexion, vérifiez que vous êtes bien en mesure d'utiliser le menu de l'appareil via l'écran du téléviseur et à l'aide de la télécommande Beo4/Beo6.

Si vous avez besoin de câbles PUC supplémentaires, contactez votre revendeur Bang & Olufsen.

Pour plus d'informations sur le téléchargement des tables PUC (Peripheral Unit Controller) correspondant à votre matériel, <u>reportez-</u> vous à la page 48.

#### **Chaînes numériques**

Si vous souhaitez accéder à des chaînes codées, contactez votre opérateur. Celui-ci vous inscrira en tant que spectateur autorisé, ce qui suppose généralement le paiement d'un abonnement. Vous recevrez alors une carte à puce et un module CA. Notez que ceux-ci ne sont valides que pour un seul opérateur et ne fonctionnent donc que pour certaines chaînes.

Le module CA sert de lecteur pour votre carte à puce, laquelle décode les signaux codés émis par l'opérateur. Seules les chaînes numériques gratuites non codées sont disponibles sans carte à puce ni module CA.

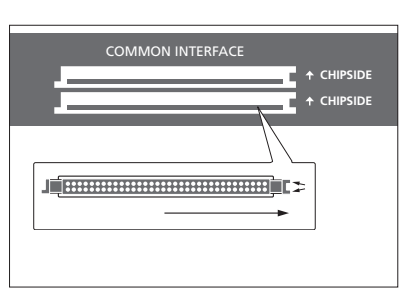

Contactez votre revendeur Bang & Olufsen pour obtenir des informations concernant les modules AC compatibles.

La carte à puce doit rester dans le module CA, sauf si votre opérateur vous demande de la retirer. C'est important si votre opérateur souhaite envoyer de nouvelles informations à votre carte à puce. Insérez doucement la carte à puce dans le module CA. Le module CA a un bord qui dépasse d'un côté et deux qui dépassent de l'autre. Si le téléviseur ne reçoit aucun signal, vérifiez que la carte à puce et le module CA sont correctement insérés.

Les cartes à puce et les modules CA peuvent également permettre d'accéder à des menus spéciaux non décrits dans ce manuel. Dans ce cas, suivez les instructions fournies par votre opérateur.

Suite...

#### Activer les modules CA

Le menu UNITÉS CA permet d'activer ou de désactiver les modules CA correspondant aux chaînes terrestres, câble ou satellite. Dans certains pays, il peut s'avérer utile de désactiver le module CA pour l'entrée satellite afin d'obtenir des performances optimales sur l'entrée terrestre. MENU CONFIGURATION • UNITÉS CA • Les modules CA sont également accessibles via le menu principal ou l'écran de la Beo6 lorsque le tuner TV est la source activée.

### Installer un appareil supplémentaire

Si vous raccordez des sources vidéo ou d'autres appareils supplémentaires à votre téléviseur, vous pouvez les enregistrer via le menu LISTE DES SOURCES.

Si le téléviseur est allumé lorsque vous branchez un appareil supplémentaire sur la prise HDMI IN, il détecte une source non configurée. Un message s'affiche alors à l'écran et vous invite à suivre une série d'instructions pour configurer la source en question.

Les sources ont des paramètres par défaut adaptés à la plupart des situations, par exemple en matière de son et d'image, mais vous pouvez les modifier si vous le souhaitez. Pour ce faire, sélectionnez la source à modifier puis ouvrez le menu PARAMÈTRES AVANCÉS.

Si votre Beo6 est configurée pour les sources connectées au téléviseur et si vous modifiez la touche affectée à une source sur le téléviseur, la touche normalement affectée à la source en question sur l'écran de la Beo6 ne fonctionnera plus. Contactez votre revendeur Bang & Olufsen pour reconfigurer votre Beo6.

#### Quels appareils sont connectés ?

L'enregistrement des appareils connectés au téléviseur permet de les contrôler via votre télécommande Beo4/Beo6.

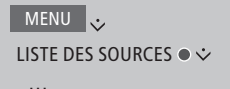

Mettez une source en surbrillance puis appuyez sur le bouton **rouge** pour la configurer. Vous serez alors invité à nommer la source et à lui attribuer une touche. Vous pourrez alors l'utiliser.

Lorsqu'un nouvel appareil est détecté, un menu vous proposant les options suivantes s'affiche : NE RIEN FAIRE, AFFICHER LA SOURCE et CONFIGURER LA SOURCE CONNECTÉE À CETTE ENTRÉE. Si vous souhaitez configurer l'appareil, utilisez le bouton de navigation vers le haut ou vers le bas pour sélectionner la dernière option puis appuyez sur le bouton **central** pour ouvrir le menu de configuration.

#### Télécharger une table PUC

Lors de la procédure de configuration, vous êtes invité à indiquer si vous désirez pouvoir contrôler l'appareil connecté à l'aide de votre télécommande Beo4/Beo6. Suivez les instructions s'affichant à l'écran pour télécharger une table PUC (Peripheral Unit Controller) si celle-ci est disponible.\*<sup>1</sup> Le téléviseur doit être connecté à Internet.

Si votre appareil connecté ne se trouve pas dans la liste des téléchargements, cela signifie qu'il n'existe pour l'instant aucun moyen de le télécommander ; vous devez alors sélectionner SOURCE NON PRISE EN CHARGE. Vous ne pourrez pas le télécommander à l'aide de votre Beo4/Beo6. Contactez votre revendeur Bang & Olufsen pour de plus amples informations.

Vous pouvez effectuer votre recherche à l'aide de caractères latins et de chiffres. Pour les appareils dont le nom contient des caractères non latins, vous pouvez effectuer une recherche sur une partie du nom contenant des caractères latins. Vous pouvez également utiliser les fonctions de navigation pour trouver la table PUC adaptée.

<sup>1</sup>\*Si vous utilisez une télécommande Beo4, il est possible que vous deviez allumer votre appareil contrôlé par PUC à l'aide de la combinaison SHIFT + 9. SHIFT se trouve dans l'affichage LIST de la Beo4.

Suite...

#### Déconfigurer une source

Si vous avez connecté et configuré une source à une prise spécifique du téléviseur et l'avez ensuite déconnectée de manière permanente, vous devez réinitialiser les paramètres de la source en question. Pour ce faire, sélectionnez-la dans le menu LISTE DES SOURCES, appuyez sur le bouton **rouge** puis sélectionnez RÉTABLIR LES VALEURS PAR DÉFAUT. Lorsque vous sélectionnez OUI, la source n'est plus configurée sur sa prise. La prochaine fois que vous brancherez une source sur cette prise, vous serez invité à la configurer.

Vous pouvez également sélectionner RÉTABLIR LES VALEURS PAR DÉFAUT dans le menu PARAMÈTRES AVANCÉS pour rétablir les valeurs par défaut, mais uniquement celles de ce menu.

Pour supprimer une table PUC téléchargée, reportez-vous à la page 48.

### Utilisation des chaînes, des groupes et des listes

Vous pouvez créer, modifier et utiliser des groupes afin de retrouver plus facilement vos chaînes et stations favorites.

Si le réglage automatique des chaînes et stations ne leur a pas attribué les numéros que vous désiriez, vous pouvez modifier l'ordre dans lequel elles apparaissent au sein d'une liste de chaînes ou de stations de radio. Vous pouvez également en supprimer les chaînes et stations de radio dont vous souhaitez vous débarrasser ou, au contraire, restaurer celles que vous souhaitez récupérer.

Si votre pays gère les chaînes de type « visualisation à la demande », vous avez également la possibilité de commander les émissions que vous désirez regarder.

En mode Radio, le mot CHAÎNE est remplacé dans les menus par l'expression STATIONS DE RADIO. Si vous souhaitez modifier les groupes de stations de radio, vous devez activer une source radio et ouvrir MODIFIER LES GROUPES RADIO.

#### Utiliser et modifier les groupes de chaînes

Le menu FAVORIS vous permet de créer jusqu'à 22 groupes qui vous permettront de retrouver rapidement vos chaînes préférées, sans devoir parcourir toutes les chaînes réglées. Vous pouvez par exemple créer un groupe par membre de la famille. Vous pouvez également nommer les groupes de chaînes ou de stations que vous avez créés, et supprimer les groupes dont vous n'avez plus besoin. Il est également possible de vider les groupes de chaînes ou de stations.

#### MENU 👽

CONFIGURATION ● ❖ CHAÎNES ● ❖ MODIFIER LES GROUPES TV ● ❖ FAVORIS

Au sein d'un groupe de favoris, vous pouvez aussi déplacer les chaînes d'un emplacement à l'autre. Consultez le menu à l'écran pour plus d'informations.

*Pour créer et nommer un groupe de favoris...* 

Ouvrez le menu FAVORIS

#### Groupes de chaînes et de stations

Sélectionnez un groupe de chaînes. Les groupes de chaînes peuvent être des groupes que vous avez constitués vousmême ou des listes des émissions. Les listes des émissions sont distribuées par certains opérateurs. Leur fonctionnement et leur apparence sont pratiquement identiques à ceux des groupes. Elles s'affichent d'ailleurs de la même manière.

Afficher un aperçu des groupes de chaînes à l'aide de la Beo4...

Appuyez sur cette touche pour afficher un aperçu des groupes de chaînes

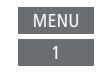

| èer<br>ront    | Appuyez sur cette touche pour<br>nommer / renommer un groupe<br>(par exemple « Sports ») |            |
|----------------|------------------------------------------------------------------------------------------|------------|
| es<br>e        | Appuyez sur cette touche pour<br>mémoriser le nom                                        | •          |
| t<br>e<br>imer | Sélectionnez le groupe que vous venez de nommer                                          | •          |
| soin.          | Appuyez sur cette touche pour ajouter des chaînes                                        |            |
|                | Sélectionner le groupe depuis<br>lequel faire la copie, par<br>exemple « Actualités »    | Actualités |
|                | Appuyez sur cette touche pour sélectionner une chaîne                                    | •          |
| ivez           | Appuyez sur cette touche pour<br>parcourir la liste                                      | $\diamond$ |
| nent<br>ur     | Appuyez sur cette touche<br>lorsque vous avez fini d'ajouter<br>des chaînes              |            |
|                | Appuyez sur cette touche pour<br>mémoriser les paramètres                                | •          |

#### Parcourir les groupes de chaînes à l'aide de la Beo6...

 Appuyez sur cette touche
 < Favoris</td>

 pour parcourir groupes
 Favoris >

 lorsque vous regardez la
 télévision. La dernière chaîne

 activée du groupe est
 affichée. Ou...

Favoris

...appuyez sur cette touche pour afficher un aperçu du groupe de chaînes

Si le menu FAVORIS ne comporte qu'un seul groupe, celui-ci peut faire office de liste par défaut s'affichant lors de la sortie de veille du téléviseur. De cette manière, les numéros de chaînes sont les mêmes que sur la télécommande Beo6. Pour que cette liste par défaut fonctionne, toutes les autres listes doivent être masquées. Appuyez sur la touche jaune pour masquer/afficher les groupes.

#### MENU 👽

CONFIGURATION ● ❖ CHAÎNES ● ❖ MODIFIER LES GROUPES TV ● ❖ FAVORIS LISTE DES CHAÎNES TV CHAÎNES SUPPRIMÉES

#### Listes des chaînes et des stations

3

0 – 9

Affichez une liste de chaînes et sélectionnez-en une.

#### Avec la Beo4...

Appuyez sur cette touche pour sélectionner un groupe de chaînes

Appuyez sur cette touche pour parcourir les chaînes du groupe, ou...

...appuyez sur l'une de ces touches pour afficher la chaîne correspondante

Appuyez sur la touche **verte** pour basculer entre le tri alphabétique ou numérique des chaînes et groupes de chaînes.

#### Avec la Beo6...

Appuyez sur cette touche pour Liste chaînes afficher la liste des chaînes du groupe actuel

Appuyez sur cette touche pour  $\diamond$  sélectionner la chaîne désirée, ou...

...appuyez sur l'une de ces 0 – 9 touches pour afficher la chaîne correspondante

#### Modifier les chaînes

Vous pouvez supprimer les chaînes ou station de radio que vous ne souhaitez pas voir apparaître dans votre liste de chaînes ou restaurer les chaînes sélectionnées que vous avez supprimées de votre liste de chaînes. Seules les chaînes analogiques peuvent être renommées. Cette fonction n'est pas disponible sur tous les marchés.

Le menu LISTE DES CHAÎNES TV vous permet de supprimer une chaîne de la liste des chaînes. Les chaînes supprimées peuvent toutefois être restaurées via le menu CHAÎNES SUPPRIMÉES. Si vous souhaitez modifier les stations de radio, vous devez activer une source radio et ouvrir MODIFIER LES GROUPES RADIO.

Lorsque vous modifiez la LISTE DES CHAÎNES TV ou lorsque vous ajoutez des chaînes à un groupe de favoris, vous pouvez appuyer sur la touche **verte** pour basculer entre le tri alphabétique ou numérique des chaînes.

Les chaînes qui ont été supprimées de la liste des chaines ne réapparaissent pas lors de la recherche de nouvelles mais sont demeurent stockées dans la liste des CHAÎNES SUPPRIMÉES.

#### MENU 🟑

CONFIGURATION ● ❖ CHAÎNES ● ❖ MODIFIER LES GROUPES TV ● ❖ FAVORIS LISTE DES CHAÎNES TV

#### Afficher les détails d'une chaîne

Dans le menu LISTE DES CHAÎNES TV, vous pouvez sélectionner une chaîne puis appuyer sur la touche rouge pour afficher les détails de celle-ci. Le VERROU PARENTAL n'est disponible que si vous avez activé le CONTRÔLE D'ACCÈS dans le menu de configuration (voir page 44). Les chaînes verrouillées sont tout simplement sautées lorsque vous parcourez les chaînes une à une.

Si la chaîne en surbrillance est une chaîne analogique, vous pouvez également la renommer à l'aide de la touche **verte** et du bouton de navigation. Notez que certaines langues ne vous permettent pas de renommer les chaînes. Dans le menu LISTE DES CHAÎNES TV, vous pouvez appuyer sur la touche **verte** pour basculer entre le tri alphabétique ou numérique des chaînes.

Si vous souhaitez afficher les détails d'une station de radio ou créer un groupe de station de radio, vous devez activer une source radio et ouvrir MODIFIER LES GROUPES RADIO.

#### Regarder les chaînes de visualisation à la demande

Vous pouvez regarder les chaînes de visualisation à la demande si celles-ci sont prises en charge dans votre pays ; cela implique toutefois le paiement d'un abonnement. Le programme TV contient des informations sur les émissions et les chaînes. Utilisez ces informations pour commander une émission. Contactez votre opérateur pour obtenir votre identifiant client. **Commander une émission...** Appuyez sur cette touche pour sélectionner une chaîne

Suivez les instructions s'affichant à l'écran pour accéder à une émission. Pour plus d'informations, contactez votre opérateur.

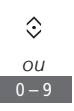

### Resyntoniser les chaînes

Vous pouvez laisser le téléviseur trouver les chaînes de télévision et les stations de radio à votre place.

En fonction de votre opérateur, certains réglages sont effectués automatiquement.

#### Mettre à jour les chaînes

Le système permet l'actualisation des données relatives aux chaînes syntonisées qui ont, par exemple, été déplacées par la station.

| MENU 🕹                               |
|--------------------------------------|
| CONFIGURATION $\bullet$ $\checkmark$ |
| CHAÎNES ● ❖                          |
| RÉGLAGE ● ❖                          |
| • 🌣                                  |
|                                      |

Si vous avez réglé des chaînes terrestres alors que plusieurs réseaux sont disponibles, vous devez également sélectionner le réseau à utiliser en priorité.

Les éléments de menu CÂBLE, TERRESTRE, SATELLITE et ANALOGIQUE ne sont disponibles que s'ils ont été activés dans le menu CHAÎNES > ENTRÉES. Si une seule entrée a été activée, le menu RÉGLAGE n'apparaît pas ; le menu de configuration de l'entrée en question s'ouvre directement.

Notez que, si vous changez d'opérateur ou de mode de recherche pour une entrée, toutes les listes sont effacées.

#### Modifier les paramètres des entrées des chaînes

Vous pouvez modifier les entrées des chaînes en activant ou désactivant les entrées câble, terrestre, satellite et analogique, l'antenne active et la compensation de longueur de câble.

Vous pouvez réinstaller toutes les chaînes en laissant le téléviseur effectuer le réglage automatiguement.

Si vous changez de réseau, il est possible que vos listes de chaînes changent également. Uniquement possible si plusieurs réseaux sont disponibles pour les chaînes terrestres.

MENU 🕹 CONFIGURATION ● ❖ CHAÎNES ● ❖ RÉGLAGE **ENTRÉES** RÉINSTALLER LES CHAÎNES MODIFIER LES GROUPES TV RÉSEAU PRÉFÉRÉ

Pour modifier l'entrée d'une chaîne, ouvrez le menu ENTRÉES.

Pour réinstaller toutes les chaînes, ouvrez le menu RÉINSTALLER LES CHAÎNES.

Pour sélectionner un réseau, ouvrez le menu RÉSEAU PRÉFÉRÉ. REMARQUE. Lorsque vous réinstallez toutes vos chaînes de télévision, tous les réglages précédemment effectués sont supprimés !

Pour plus d'informations sur le code d'accès, reportez-vous à la page 44.

Si vous désactivez une entrée, toutes les chaînes et tous les paramètres relatifs à cette entrée sont effacés.

Le menu RÉSEAU PRÉFÉRÉ peut également apparaître lors du réglage des chaînes terrestres.

### Configuration des enceintes - Son surround

Ajoutez des enceintes et des subwoofers BeoLab à votre téléviseur (celles-ci peuvent être câblées ou sans fil si votre téléviseur est équipé d'un module Power Link sans fil) et vous obtenez un système de son surround à la fois discret et compact. La qualité du son est optimale dans la zone délimitée par les enceintes.

Vous pouvez également créer des groupes d'enceintes pour personnaliser votre installation en fonction de positions d'écoute différentes de celle de base (face au téléviseur), par exemple pour les occasions où vous vous trouvez à table ou dans votre fauteuil.

Ce manuel décrit comment créer une configuration d'enceintes basique. Pour plus d'informations sur les paramètres sonores avancés, consultez le manuel technique consacré au son disponible à l'adresse <u>www.</u> <u>bang-olufsen.com/guides</u>.

Pour plus d'informations sur l'utilisation quotidienne des groupes d'enceintes, <u>reportez-</u> vous à la page 27.

Votre fournisseur de contenu peut avoir interdit la diffusion du son numérique sur vos enceintes sans fil. Si tel est le cas, vous avez besoin d'enceintes Power Link câblées.

#### **Configurer les enceintes**

Lorsque vous configurez les enceintes câblées, vous devez indiquer quelles enceintes sont connectées à chaque prise Power Link via le menu CONNEXION DES ENCEINTES. Si votre téléviseur est équipé d'un module Power Link sans fil, il tente de détecter luimême le type des enceintes sans fil ; toutefois, il est également possible de sélectionner manuellement les enceintes sans fil que vous avez connectées à chaque canal Power Link.

#### MENU 🕹

CONFIGURATION ● ☆ SON ● ☆ CONNEXION DES ENCEINTES ● ☆ ... ● ☆

Important ! Si vous sélectionnez le type d'enceinte LINE dans la liste CONNEXION DES ENCEINTES, le volume sera très élevé et vous ne pourrez pas le régler à l'aide de votre télécommande Beo4/Beo6. Vous devez utiliser la télécommande de l'appareil. LINE s'emploie par exemple pour les amplificateurs non fabriqués par Bang & Olufsen.

#### Enceintes sans fil

Si votre installation comporte des enceintes sans fil, le téléviseur tente automatiquement de les détecter et de les associer aux canaux Power Link correspondants lors de la configuration initiale. Cependant, vous pouvez également relancer la recherche et les associer manuellement aux canaux Power Link du téléviseur via le menu CONNEXION DES ENCEINTES.

Rechercher et associer les enceintes sans fil...

Dans le menu CONNEXION DES ENCEINTES, appuyez sur cette touche pour relancer la recherche

Lorsque la recherche est terminée, appuyez sur cette touche pour associer les enceintes détectées au téléviseur

# Dissocier une enceinte du téléviseur...

Sélectionnez une enceinte dans le menu CONNEXION DES ENCEINTES

Appuyez une fois sur cette touche pour dissocier l'enceinte du téléviseur. Appuyer une seconde fois pour confirmer la dissociation

Pour pouvoir reconfigurer les enceintes sans fil dissociées, n'oubliez pas de les réinitialiser. Pour ce faire, reportez-vous au manuel fourni avec les enceintes.

Suite...

Si une enceinte est référencée comme MANQUANTE dans le menu CONNEXION DES ENCEINTES, cela signifie qu'elle n'est pas détectée lors de la recherche alors qu'elle avait précédemment été associée à un canal sans fil. Il est possible de la redétecter en relançant la recherche. Elle sera alors réassociée au téléviseur.

#### Créer des groupes d'enceintes

Vous pouvez créer différents groupes d'enceintes en fonction de vos positions d'écoute ou des combinaisons d'enceintes que vous souhaitez utiliser. Dans chaque groupe, vous devez attribuer un rôle aux enceintes, régler la distance séparant les enceintes de votre position d'écoute et étalonner le niveau sonore. Lorsque vous passez d'une enceinte à l'autre, un son de référence est produit en alternance dans chacune des enceintes connectées à votre installation de son surround. Votre tâche consiste à régler le niveau sonore de toutes les enceintes connectées afin qu'il corresponde à celui des autres enceintes du groupe.

### MENU 🕹

CONFIGURATION ● ❖ SON ● ❖ GROUPES D'ENCEINTES ● ❖ ... ● ❖

Vous pouvez également nommer les groupes d'enceintes et supprimer ceux que vous ne souhaitez pas conserver. Le groupe d'enceintes TV est un groupe prédéfini conçu pour une position d'écoute située face au téléviseur.

L'attribution de rôles aux enceintes connectées vous permet de spécifier la fonction des enceintes dans un système son surround, ainsi que le nombre d'enceintes à utiliser.

Lorsque vous avez mis en surbrillance un groupe d'enceintes (TV ou autre), appuyez sur la touche **rouge** pour l'activer.

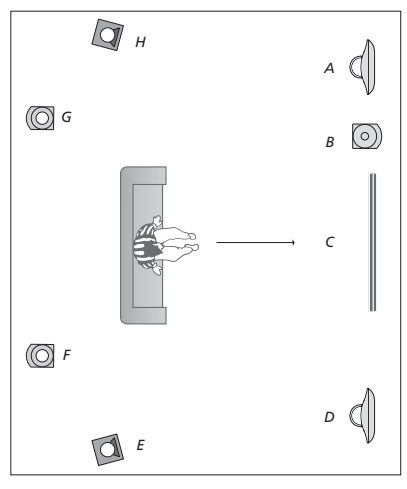

Exemple de configuration d'enceintes...

| Enceinte A : | Avant gauche        |
|--------------|---------------------|
| Enceinte B : | Subwoofer avant     |
| Enceinte C : | Centrale            |
| Enceinte D : | Avant droite        |
| Enceinte E : | Son surround droite |
| Enceinte F : | Arrière droite      |
| Enceinte G : | Arrière gauche      |
| Enceinte H : | Son surround gauche |

Vous ne pouvez ni renommer ni supprimer le groupe TV. <u>Reportez-vous à la page 27 pour</u> plus d'informations sur l'utilisation. quotidienne des groupes d'enceintes.

Pour plus d'informations sur les paramètres avancés des groupes d'enceintes, consultez le manuel technique disponible à l'adresse www.bang-olufsen.com/guides.

Suite...

#### **Configurer les modes sonores**

Le téléviseur possède aussi différents modes sonores optimisés pour chaque type d'émission. Cependant vous pouvez. si vous le souhaitez, aiuster les valeurs de ces modes sonores selon vos préférences. Les modes sonores ont des noms prédéfinis. Le mode FILM, par exemple, s'utilise lorsque vous regardez un DVD ou un Blu-ray : le mode JEU améliore le son lorsque vous utilisez une console de ieu. Le mode sonore PERSONNALISÉ vous permet de définir un nouveau type d'utilisation ; il s'agit du seul mode que vous pouvez renommer. Le mode sonore DYNAMIOUE n'est pas un mode à proprement parler : il s'adapte automatiquement à la source sélectionnée ou au contenu.

Pour plus d'informations sur les paramètres avancés des modes sonores, consultez le manuel technique disponible à l'adresse www.bang-olufsen.com/guides. MENU CONFIGURATION • SON • MODES SONORES • ... • · Si vous souhaitez rétablir les paramètres par défaut d'un mode sonore, sélectionnez RÉTABLIR LES VALEURS PAR DÉFAUT dans le menu de configuration du mode en question puis confirmez.

La Beo4 vous permet d'afficher sur l'écran du téléviseur la liste des modes sonores ; pour ce faire, affichez SOUND dans le menu LIST de la Beo4 puis appuyez sur le bouton central. Vous pouvez alors sélectionner un mode sonore à l'aide des touches numériques. Reportez-vous à la page 26. pour plus d'informations sur l'utilisation quotidienne des modes sonores.

### Réglage des paramètres d'image et de son

Les réglages du son et de l'image sont prédéfinis en usine sur des valeurs neutres qui conviennent à la plupart des types d'émissions. Cependant vous pouvez, si vous le souhaitez, ajuster ces réglages selon vos préférences.

Vous pouvez régler les paramètres sonores tels que le volume, les basses, les aigus et l'intensité ; pour les enceintes câblées, vous pouvez également activer le mode économie. Les réglages de l'image comprennent entre autres le contraste, la luminosité, la couleur et la distance de visionnage.

Vous pouvez modifier vos réglages de son et d'image de façon temporaire (jusqu'à ce que vous éteigniez votre téléviseur) ou les mémoriser de façon permanente.

Vous pouvez utiliser différents modes d'image, par exemple le mode Jeu si vous branchez une console de jeu à votre téléviseur.

Pour plus d'informations sur la modification du format d'image, reportez-vous au manuel de démarrage.

#### Réglage des paramètres audio

Vous pouvez régler les paramètres sonores par l'intermédiaire du menu SON. Les réglages temporaires sont annulés lorsque vous éteignez le téléviseur.

Si vous décidez d'activer le mode économie, toutes les enceintes câblées du groupe d'enceintes concerné qui ne reçoivent pas de signal s'éteignent automatiquement afin d'économiser de l'énergie.

MENU ↔ CONFIGURATION • ↔ SON • ↔ RÉGLAGE SON • ↔ ... • ↔ Le menu AUDIODESCRIPTION vous permet de faire en sorte que le téléviseur décrive oralement ce qui se produit à l'écran. N'oubliez pas d'activer le paramètre MALVOYANTS dans le menu PARAMÈTRES RÉGIONAUX > LANGUES.

#### Réglage des paramètres d'image

Ajustez les réglages de l'image par l'intermédiaire du menu IMAGE. Les réglages temporaires sont annulés lorsque vous éteignez le téléviseur.

MENU 🕹

CONFIGURATION ● ↓ IMAGE ● ↓ RÉGLAGE DE L'IMAGE ● ↓ ... ● ↓ Pour désactiver temporairement l'image, appuyez sur la touche LIST puis sur la flèche vers le haut ou vers le bas du bouton de navigation jusqu'à ce que P.MUTE s'affiche sur l'écran de la Beo4, appuyez enfin sur le bouton central. Pour rétablir l'image, appuyez sur une touche de source. (Beo6 : appuyez sur △ pour afficher l'écran Scène de la Beo6, puis appuyez sur Image, puis sur I.Muette. Pour rétablir l'image, appuyez une nouvelle fois sur I.Muette).

#### Modes d'image

Vous pouvez activer différents modes d'image en fonction du type d'émission. Si, par exemple, vous avez branché une console de jeu ou si vous jouez sur votre ordinateur en utilisant le téléviseur comme écran, vous avez la possibilité d'activer le mode JEU, qui permet de réduire la latence provoquée par le traitement du signal. Les autres modes d'image disponibles sont FILM et DYNAMIQUE. Lorsque vous attribuez un mode d'image à une source via le menu IMAGE, ce mode n'est mémorisé que jusqu'au moment où vous éteignez le téléviseur ou changez de source.

Lorsque vous configurez une source, vous pouvez indiquer le mode d'image à utiliser par défaut lors de sa sélection. Ce réglage s'effectue via le menu CONFIG. LISTE DES SOURCES > PARAMÈTRES AVANCÉS.

### Pour sélectionner directement un mode

| d'image à l'aide de la Beo4<br>Appuyez sur cette touche pour<br>afficher PICTURE sur l'écran de<br>la Beo4 | LIST<br>\$<br>PICTURE |
|----------------------------------------------------------------------------------------------------|-----------------------|
| Appuyez sur cette touche pour<br>sélectionner un mode d'image                                              | 1 – 3                 |
| Passer d'un mode à l'autre                                                                                 | < >>                  |
| Maintenez cette touche<br>enfoncée pour faire disparaître<br><b>PICTURE</b> de l'écran                     | ВАСК                  |
| Pour sélectionner directement (<br>d'image à l'aide de la Beo6                                             | un mode               |
| Appuyez sur cette touche pour<br>afficher Scène sur l'écran de la<br>Beo6                                  |                       |
| Appuyez sur cette touche pour afficher l'écran Image                                                       | Image                 |
| Sélectionnez le mode d'image<br>de votre choix, par exemple<br>Film                                        | Film                  |

Appuyez sur cette touche pour fermer l'écran Mode d'image et revenir à la source que vous étiez en train d'utiliser Pour modifier les modes d'image via le menu du téléviseur...

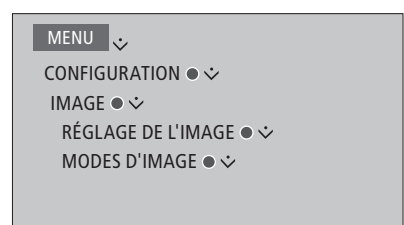

Le menu RÉGLAGE DE L'IMAGE > PARAMÈTRES AVANCÉS vous permet de régler différents paramètres concernant la source sélectionnée. Vous pouvez par exemple réinitialiser les paramètres d'image. Appuyez sur la touche **bleue** pour afficher les textes d'aide des menus.

### Configuration de la télévision en 3D

Vous pouvez régler vos préférences concernant la télévision en 3D. Vous avez la possibilité de sélectionner si le téléviseur doit automatiquement passer en mode 3D lorsque celui-ci est disponible.

#### Activation et paramétrage de la 3D

Vous pouvez décider si le téléviseur doit activer le mode 3D automatiquement, manuellement ou vous poser la question lorsqu'il détecte un signal 3D après un changement de source ou de chaîne. Le réglage par défaut est DEMANDER.

#### MENU CONFIGURATION • IMAGE • AFFICHAGE 3D • PARAMÈTRES 3D • ACTIVER LA 3D

Pour activer la 3D, ouvrez le menu ACTIVER LA 3D et suivez les instructions qui s'affichent à l'écran. Si la signalisation 3D automatique est disponible et si ACTIVER LA 3D est réglé sur AUTO, le téléviseur passe automatiquement en mode 3D. Si vous optez pour le paramètre DEMANDER, vous devez choisir entre REGARDER EN 3D et REGARDER EN 2D. S'il est réglé sur MANUEL, vous devrez accéder au menu et passer en mode 3D manuellement.

### Utilisation quotidienne des modes sonores et des groupes d'enceintes

Vous pouvez transformer votre téléviseur en installation son surround en lui aioutant quatre enceintes BeoLab et des subwoofers

Lorsque vous activez l'une des sources. le téléviseur sélectionne automatiguement le mode sonore qui correspond à la source en question. Vous pouvez cependant sélectionner un autre mode sonore à tout moment

Par ailleurs, lorsque vous allumez le téléviseur, le groupe d'enceintes TV est automatiquement sélectionné. Vous pouvez cependant sélectionner un autre groupe d'enceintes si vous désirez écouter de la musique sans devoir vous asseoir en face du téléviseur, par exemple pour les occasions où vous vous trouvez à table ou dans votre fauteuil.

Vous pouvez régler les paramètres des modes sonores et configurer les groupes d'enceintes. Pour plus d'informations sur la configuration des modes sonores et la création de groupes d'enceintes, reportez-vous aux pages 21-22.

#### Sélectionner un mode sonore

Vous pouvez sélectionner le mode sonore qui correspond le mieux à la source utilisée.

#### Avec la Beo4

sélectionner le mode sonore

Passer d'un mode à l'autre

Appuvez sur cette touche pour

faire disparaître SOUND de

l'écran de la Beo4

la Beo4

souhaité

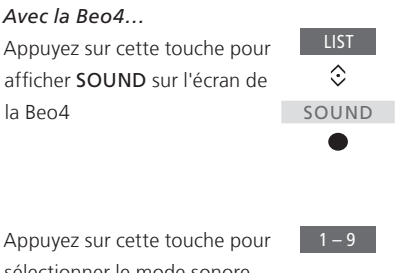

BACK

Appuyez sur cette touche pour  $\Box$ fermer l'écran Mode sonore et revenir à la source que vous étiez en train d'utiliser

Avec la Reo6

Beo6

Appuyez sur cette touche pour

Appuvez sur cette touche pour Son...

Appuvez sur cette touche pour Dynamique

afficher Scène sur l'écran de la

afficher l'écran Son...

souhaité, par exemple

Dynamique

sélectionner le mode sonore

Lorsque vous configurez une source, vous pouvez indiquer le mode sonore à utiliser par défaut lors de sa sélection. Ce réglage s'effectue via le menu CONFIG. LISTE DES SOURCES > PARAMÈTRES AVANCÉS

26

### Sélectionner un groupe d'enceintes

| Vous pouvez sélectionner le g         | groupe       | Avec la Beo6                  |             |
|---------------------------------------|--------------|-------------------------------|-------------|
| d'enceintes qui correspond le mieux à |              | Appuyez sur cette touche pour | $\square$   |
| votre position d'écoute.              |              | afficher l'écran Scène        |             |
| Avec la Beo4                          |              | Appuyez sur cette touche      | Son         |
| Appuyez sur cette touche pour         | LIST         | pour afficher l'écran Son     |             |
| afficher SPEAKER sur l'écran          | $\Diamond$   |                               |             |
| de la Beo4                            | SPEAKER      | Appuyez sur cette touche pour | Groupe enc. |
|                                       | •            | afficher l'écran Groupe enc.  |             |
|                                       |              |                               |             |
|                                       |              | Appuyez sur cette touche      | 1 – 9       |
| Appuyez sur cette touche pour         | 1 – 9        | pour sélectionner le groupe   |             |
| sélectionner le groupe                |              | d'enceintes souhaité. Les     |             |
| d'enceintes souhaité. Les             |              | enceintes sélectionnées sont  |             |
| enceintes sélectionnées sont          |              | automatiquement activées      |             |
| automatiquement activées              |              | ·                             |             |
|                                       |              | Appuyez sur cette touche pour | $\square$   |
| Passer d'un groupe à l'autre          | <b>•• ••</b> | fermer l'écran Groupe enc. et |             |
|                                       |              | revenir à la source que vous  |             |
| Appuyez sur cette touche pour         | BACK         | étiez en train d'utiliser     |             |
| faire disparaître SPEAKER de          |              |                               |             |
| l'écran de la Beo4                    |              |                               |             |

### Regarder deux sources en même temps

Votre télécommande Beo4/Beo6 vous permet d'accéder à la fonction dual screen afin de visionner deux sources vidéo simultanément. Vous pouvez également afficher simultanément une source vidéo et une source audio. Vous pouvez, par exemple, regarder en même temps un enregistrement vidéo et une émission de télévision, à condition que les sources sélectionnées soient disponibles dans votre système.

L'utilisation du mode P-AND-P est soumise à certaines restrictions : il est possible que certaines combinaisons de sources ne fonctionnent pas. Par exemple, il est impossible de regarder simultanément deux sources HDMI ou deux chaînes cryptées. Lorsqu'une combinaison non prise en charge est sélectionnée, un message s'affiche sur l'écran du téléviseur.

Si vous regardez la télévision en 3D et activez la fonction P-AND-P, le téléviseur repasse en 2D.

Pour regarder une source enregistrée en tant que V.AUX dans le menu CONFIG. LISTE DES SOURCES, par exemple un décodeur externe, appuyez sur LIST puis sur la flèche vers le haut ou vers le bas du bouton de navigation jusqu'à ce que **P-V.AUX** s'affiche sur l'écran de la Beo4.

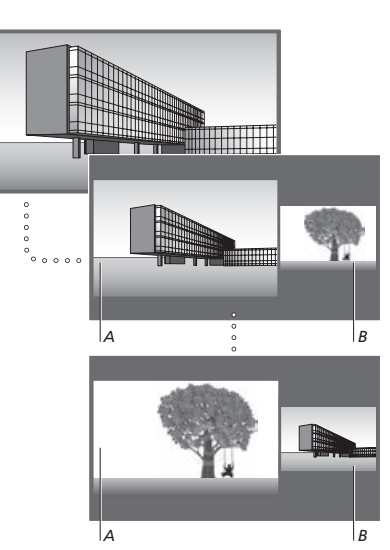

Le réglage du volume influence toujours le son de l'image A, tandis que d'autres opérations, telles que le choix de chaînes, influencent l'image B. Le choix d'une nouvelle source annule l'affichage P-AND-P. Exemple : en regardant la télévision...

| Avec la Beo4<br>Appuyez sur cette touche pour<br>afficher P-AND-P                                                                      | LIST                 |
|----------------------------------------------------------------------------------------------------|----------------------|
| Par exemple, appuyez sur <b>DVD</b><br>pour sélectionner la source qui<br>s'affichera dans la partie droite<br>de l'écran ( <i>B</i> ) | DVD                  |
| Appuyez sur cette touche pour<br>intervertir l'image gauche et<br>l'image droite                                                       | MENU<br>0            |
| Appuyez sur cette touche pour<br>afficher <b>P-AND-P</b> et agrandir<br>ou rétrécir l'image de gauche<br>ou de droite                  | LIST<br>©<br>P-AND-P |
|                                                                                                    |                      |

#### Avec la Beo6...

| Appuyez sur cette touche pour<br>afficher l'écran <b>P-and-P</b>                                                                | P-and-P |
|----------------------------------------------------------------------------------------------------|---------|
| Par exemple, appuyez sur DVD<br>pour sélectionner la source qui<br>s'affichera dans la partie droite<br>de l'écran ( <i>B</i> ) | DVD     |

Appuyez sur cette touche pour Echanger intervertir l'image gauche et l'image droite

Appuyez sur cette touche pour Taille agrandir ou rétrécir l'image de gauche ou de droite

#### Pour quitter la fonction P-AND-P...

Pour quitter la fonction et revenir à un affichage normal de la source, sur le côté gauche de l'écran (A), sélectionnez simplement une source

### Informations sur les émissions

Vous pouvez afficher des informations sur l'émission en cours ou afficher le Programme TV. Vous pouvez aussi modifier la langue audio et celle des soustitres ou afficher des informations interactives via HbbTV.

Un affichage d'informations apparaît brièvement à l'écran chaque fois que vous changez de chaîne ou de station de radio. Vous pouvez également ouvrir manuellement l'affichage d'informations à l'aide de la touche **bleue**.\*<sup>1</sup>

<sup>1</sup>\*Avec la Beo4, si le Digital Text ou HbbTV est activé, il est nécessaire d'appuyer sur **MENU** avant la touche **bleue**.

HbbTV peut ne pas être disponible sur certains marchés.

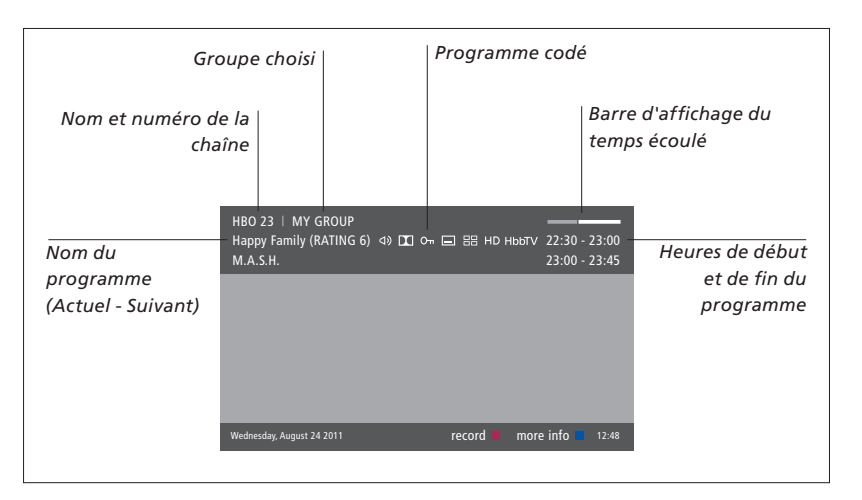

Pour afficher des informations sur une émission, appuyez sur la touche **bleue** lorsque l'écran du téléviseur est allumé.\*<sup>1</sup> Utilisez les boutons de navigation pour avancer et reculer et pour parcourir les chaînes et le bouton **central** pour sélectionner une chaîne. Appuyez sur **BACK** pour fermer l'affichage des informations sur le programme. Sur la Beo6, appuyez sur la touche programmable **Informations**.

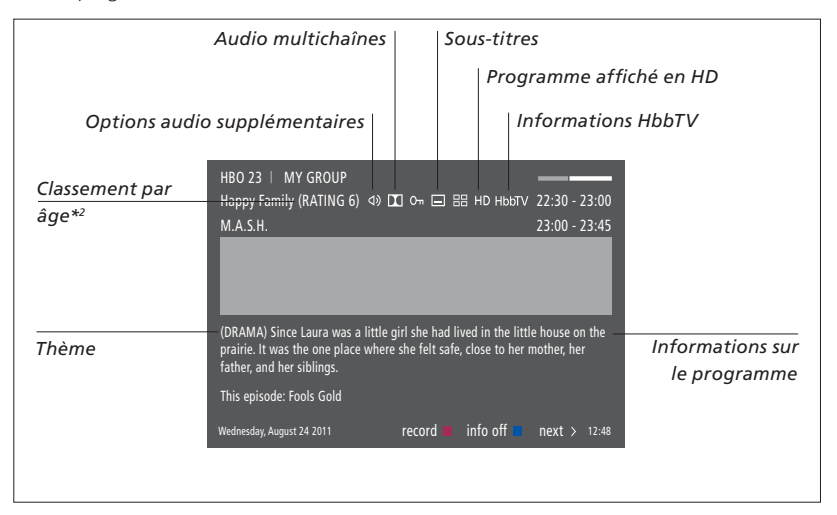

Lorsque l'affichage étendu se trouve à l'écran et que la longueur des informations dépasse une page, vous pouvez faire défiler la page vers le bas à l'aide de la flèche vers le bas du bouton de navigation.

Des sous-titres et des options audio supplémentaires sont indiqués par les icônes en haut. Remarque : toutes les chaînes n'offrent pas ce service.

<sup>2</sup>\*Le classement par âge n'est disponible que s'il est pris en charge par l'opérateur.

#### Options des sous-titres et audio

Les icônes \land) et 🖃 indiquent. respectivement, la disponibilité d'options audio ou de sous-titres supplémentaires.

#### Avec la Beo4 lorsqu'aucun menu n'est affiché

Appuvez sur cette touche pour

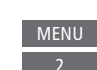

MENU

afficher le menu LANGUE DES SOUS-TITRES OU

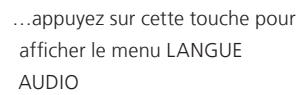

Les options audio peuvent également être accompagnées de l'extension AC3 ou AAC (par exemple Anglais AC3), gui indiguent différents systèmes audio.

#### **Programme TV**

Vous pouvez afficher le Programme TV, qui contient des informations sur l'émission actuelle et les suivantes, et ce, jusqu'à deux semaines à l'avance, tant sur les chaînes de télévision que sur les stations de radio. Le programme TV vous permet également de changer de chaîne ou de station. Le Programme TV n'est pas disponible pour les chaînes et stations analogiques.

Appuyez sur la touche verte pour afficher le Programme TV. Sur la Beo6, appuyez sur Guide Progr.

Notez qu'il est possible que le son se coupe lors de la mise à jour du Programme TV.

La langue du Programme TV est la même que celle des menus, pour autant qu'il soit disponible dans la langue en guestion. Dans le cas contraire, ce sera celle accompagnant le signal TV.

Avec la Beo6 lorsqu'aucun menu n'est affiché

Annuvez sur cette touche pour Sous-titres afficher le menu LANGUE DES SOUS-TITRES ou

...appuvez sur cette touche pour Audio afficher le menu l'ANGUE AUDIO

Les options AUDIO GAUCHE et AUDIO DROITE vous permettent de diriger les canaux audio gauche ou droit vers le haut-parleur avant.

À partir du Programme TV... Afficher des informations sur une émission donnée

Appuyez deux fois cette touche pour sélectionner une émission mise en surbrillance

Maintenez cette touche enfoncée pour faire disparaître les informations de l'écran

Appuyez sur cette touche pour revenir à la vue d'ensemble du Programme TV\*1

#### À partir des informations sur une émission donnée...

Appuvez sur cette touche pour sélectionner une chaîne

Appuyez sur cette touche pour revenir au niveau précédent

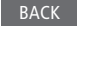

BACK

BACK

Maintenez cette touche enfoncée pour faire disparaître les informations de l'écran

Si vous appuyez sur la touche jaune alors qu'une chaîne est en surbrillance dans le Programme TV, vous sélectionnez un autre aroupe.

1\*Si HbbTV est activé sur la chaîne, il est possible que la touche de couleur ne fonctionne pas.

#### HbbTV

HbbTV (Hybrid Broadcast Broadband TV) est un service en ligne vous permettant d'accéder à une vaste d'options : télévision de rattrapage, concours, publicités interactives, réseaux sociaux, etc. Pour afficher ces informations, votre téléviseur doit être connecté à Internet.

Vous pouvez le HbbTV pour certaines chaînes si vous ne souhaitez pas l'employer.

Le HbbTV n'est pas pris en charge par toutes les chaînes et son contenu dépend de l'émetteur. Il est également possible que certains types de contenu soient bloqués par certains émetteurs.

#### Activer HbbTV...

Lorsque le HbbTV est disponible, appuyez sur la touche de couleur affichée à l'écran.

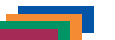

#### *Pour bloquer le HbbTV à l'aide de la Beo4...*

Lorsque vous êtes sur une chaîne compatible, appuyez sur cette touche pour ouvrir le menu HBBTV.

menu HBBTV. Utilisez la flèche vers la gauche

MENU

ou vers la droite du bouton de navigation pour régler le paramètre BLOQUER HBBTV sur OUI ou NON.

# *Pour bloquer le HbbTV à l'aide de la Beo6...*

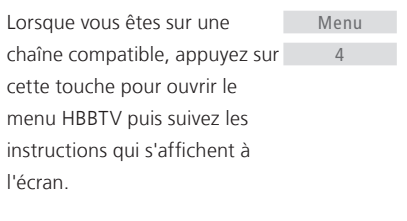

Utilisez la flèche vers la gauche <>
 ou vers la droite du bouton de
 navigation pour régler le
 paramètre BLOQUER HBBTV
 sur OUI ou NON.

### Enregistrer une émission

L'enregistreur à disque dur (disponible en option) vous permet de programmer des enregistrements et d'effectuer deux enregistrements à la fois. Vos enregistrements programmés (appelés « Timers ») figurent sur la liste INDEX DES TIMERS. Celle-ci vous offre la possibilité de modifier ou de supprimer vos Timers.

Vous pouvez également copier une émission depuis le Time Shift Buffer (la mémoire tampon) vers le disque dur afin de la conserver.

Afin de vous assurer que vos Timers sont correctement exécutés, réglez l'horloge intégrée sur l'heure et la date correctes.

Les menus de l'enregistreur à disque dur comportent de nombreuses options de réglage. Pour les paramétrer, ouvrez le menu PARAMÈTRES D'ENREGISTREMENT et suivez les instructions qui s'affichent à l'écran. Vous pouvez également appuyer sur la touche **bleue** pour afficher les textes d'aide.

Notez qu'il n'est possible d'enregistrer que les chaînes numériques.

Il est impossible d'enregistrer les émissions de radio.

#### **Programmer un enregistrement**

Régler un Timer dans le menu PROGRAMMATION DES TIMERS. À ce niveau, vous sélectionnez la source à enregistrer, l'heure de début de l'émission, l'heure de fin et la date ou les jours de la semaine où l'émission est diffusée.

MENU ENREGISTREMENTS • PROGRAMMATION DES TIMERS • \$

Pour régler un Timer, ouvrez le menu PROGRAMMATION DES TIMERS.

Vous pouvez enregistrer directement à l'aide du tuner intégré à l'enregistreur à disque dur et à l'aide du tuner du téléviseur, le tout en lisant un enregistrement. Vous pouvez également enregistrer une émission sur le disque dur et, simultanément, en enregistrer une autre dans le Time Shift Buffer. L'enregistrement sur le disque dur et dans le Time Shift Buffer peut être soumis à certaines restrictions. Pour plus d'informations, reportez-vous au manuel de démarrage et aux pages suivantes.

Vous pouvez aussi commencer la lecture d'une émission alors que son enregistrement est encore en cours. Notez que vous ne pouvez pas enregistrer les émissions protégées contre la copie. Pour plus d'informations sur les enregistrements manuels immédiats, reportez-vous au manuel de démarrage. CONSERVER LES ÉPISODES n'est disponible que lorsque le paramètre DATE est réglé sur JOURS et PROTECTION est réglé sur NON.

Si l'index des Timers est rempli, le menu PROGRAMMATION DES TIMERS devient inaccessible.

Si, pour une raison quelconque, un enregistrement programmé n'est pas correctement effectué et si l'émission en question se retrouve à une date ultérieure dans le Programme TV, un message vous en avertit afin de vous donner la possibilité de reprogrammer l'enregistrement.

Si vous programmez un enregistrement via le Programme TV ou l'écran d'informations, vous ne pouvez en modifier que la protection, la catégorie et le contrôle parental.

Si l'émission est divisée en deux, par exemple à cause d'un flash info, les deux parties sont enregistrées. Il faut toutefois que l'interruption dure moins de trois heures et que le Programme TV reconnaisse que les deux parties sont liées.

Suite...

Enregistrer à l'aide du programme TV...

Appuyez sur cette touche pour afficher le programme TV puis sélectionnez l'émission que vous souhaitez enregistrer.

Appuyez sur cette touche pour pouvoir démarrer un enregistrement.

Appuyez sur cette touche pour enregistrer l'émission sélectionnée. L'émission est désormais soulignée. Ou...

...si l'émission fait partie d'une série hebdomadaire, appuyez sur cette touche pour programmer un enregistrement répétitif.

Le menu TIMER PROGRAMMING s'affiche ; vous pouvez utiliser le bouton de navigation et les touches numériques pour modifier l'enregistrement programmé.

Appuyez sur cette touche pour mémoriser l'enregistrement programmé. L'émission est désormais soulignée.

Remettez l'émission en surbrillance et appuyez sur cette touche pour afficher les options d'enregistrement (supprimer ou annuler).

Lorsque l'enregistrement est terminé, il est affiché dans le menu CONTENU DISQUE DUR.

Il est possible d'effectuer deux enregistrements simultanés, mais si vous essayez d'en lancer un troisième, un menu s'affiche à l'écran.

### me TV... MENU

#### Gestion de l'espace et protection

Le téléviseur comporte une fonction de gestion de l'espace qui, en cas de besoin, crée automatiquement de l'espace pour des enregistrements manuels et programmés. Elle agit en supprimant une partie du contenu sur le disque dur optionnel. Elle fonctionne selon les principes suivants :

- Les enregistrements protégés ne sont jamais supprimés.
- Les enregistrements qui ont été lus ou modifiés sont supprimés avant ceux qui ne l'ont pas été.
- Les enregistrements les plus anciens sont supprimés en premier.
- Si un enregistrement est en cours de lecture, il n'est pas supprimé.
- Les enregistrements programmés ne s'exécutent pas si le disque dur optionnel est plein et si tous les enregistrements sont protégés. De même, tout enregistrement en cours s'arrête automatiquement si la capacité maximale du disque dur optionnel est atteinte.

Les enregistrements dont la durée de vie est limitée, tels que les locations, sont automatiquement supprimés lorsqu'ils arrivent à expiration. Ces enregistrements sont assortis de la mention \DATE D'EXPIRATION après leur nom. Si les données temporelles d'un enregistrement sur le point d'expirer sont incorrectes, il est impossible de le lire. Lorsque vous regardez un enregistrement et que celui-ci arrive à expiration, vous en êtes informé par un message, que vous pouvez faire disparaître en appuyant sur le bouton **central**.

Un message s'affiche également s'il n'y a plus ou plus assez d'espace sur le disque dur optionnel pour stocker un enregistrement programmé.

Suite...

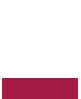

< ② >

et

#### Vérifier les enregistrements déjà programmés

Vous pouvez vérifier, modifier ou supprimer les Timers en attente d'exécution. Vous pouvez également désactiver un Timer de manière occasionnelle ou indéfiniment s'il entre en conflit avec un autre. Si vous modifiez un Timer désactivé, il est automatiquement réactivé.

Lorsque vous programmez des Timers et que la capacité maximale de ceux-ci approche, un message vous en avertit dans les menus.

#### MENU 🕹

ENREGISTREMENTS ● ❖ INDEX DES TIMERS ● ...

#### Copier à partir de la mémoire tampon (Time Shift Buffer)

Le Time Shift Buffer est une mémoire de stockage temporaire. Si vous changez de source, de chaîne ou de station, ou si vous éteignez le téléviseur, son contenu est effacé. Pour conserver un enregistrement. vous pouvez le copier depuis le Time Shift Buffer vers le menu CONTENU DISOUE DUR en effectuant un enregistrement manuel. Si vous démarrez un enregistrement manuel pendant le Time Shift. l'enregistrement démarre à partir du point de départ de l'émission. Si vous changez de chaîne après le début d'une émission, l'enregistrement démarre à partir du moment où vous arrivez sur la chaîne. Pour plus d'informations, reportez-vous au manuel de démarrage.

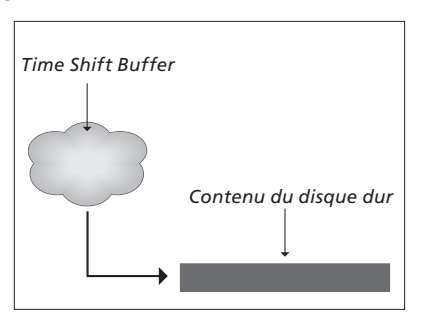

REMARQUE. Votre opérateur peut imposer des restrictions concernant ce qui peut être enregistré ou stocké en Time Shift. Il est également possible que l'émission enregistrée ne soit disponible que pendant une durée limitée. Pour plus d'informations à ce sujet, contactez votre opérateur.

### Copier sur le disque dur...

Appuyez sur cette touche pour mettre le Time Shift en pause

Lancez la lecture

PLAY

Appuyez sur cette touche revenir en arrière jusqu'à ce que vous voyiez l'émission que vous souhaitez enregistrer

Appuyez sur cette touche pour enregistrer l'émission sur le disque dur.\*1

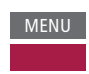

Le contenu avant l'heure de début d'enregistrement sera supprimé.

<sup>1</sup>\*Si vous lancez un enregistrement manuel durant le Time Shift, la portion du Time Shift qui fait partie de l'émission fera également partie de l'enregistrement.

Après copie à partir du Time Shift Buffer vers le menu CONTENU DISQUE DUR, vous pouvez modifier le nouvel enregistrement au même titre que tout autre enregistrement.

35

### Modifier des enregistrements

L'enregistreur à disque dur (disponible en option) vous permet de modifier son contenu comme bon vous semble. Vous pouvez par exemple changer un enregistrement de catégorie, le supprimer, le raccourcir ou encore le diviser en deux.

Vous pouvez en outre protéger tout enregistrement que vous souhaitez conserver, ou activer le verrou parental.

Pour accéder au menu CONTENU DISQUE DUR, ouvrez le menu principal puis sélectionnez ENREGISTREMENTS. Dans ce menu, vous pouvez entre autres trier vos enregistrements alphabétiquement ou par date à l'aide de la touche **verte**.

Si le verrou parental est activé pour un enregistrement donné, vous devez saisir le code d'accès pour pouvoir afficher le menu OPTIONS et le modifier. MENU ENREGISTREMENTS • CONTENU DISQUE DUR •

Vous pouvez empêcher l'accès à vos enregistrements en activant la fonction Parental Lock. Pour cela, vous devez d'abord entrer un code de verrou parental (Parental Lock). Le menu CONTRÔLE D'ACCÈS vous permet de définir un code qui limite l'accès à vos enregistrements. Pour apprendre à définir le code du verrou parental, <u>reportez-</u> <u>vous à la page 44</u>.

#### Renommer un enregistrement...

Si vous souhaitez renommer un enregistrement (par exemple un enregistrement manuel), vous pouvez le faire via le menu CONTENU DISQUE DUR. Suivez les instructions qui s'affichent à l'écran.

#### Diviser un enregistrement...

Vous pouvez diviser un enregistrement en deux. Vous pouvez ainsi rechercher plus facilement une scène particulière lorsque vous parcourez un enregistrement long. Suivez les instructions qui s'affichent à l'écran.

Remarque : Notez que certaines langues ne vous permettent pas de renommer les enregistrements.

#### Raccourcir un enregistrement...

Vous pouvez couper une partie d'un enregistrement. Il suffit de choisir un point dans l'enregistrement et de spécifier si vous souhaitez supprimer la partie de l'enregistrement située avant ou après ce point. Vous ne pouvez pas supprimer une partie située au milieu de l'enregistrement. Suivez les instructions qui s'affichent à l'écran.

#### Supprimer un enregistrement...

Vous pouvez à tout moment supprimer les enregistrements que vous ne souhaitez pas conserver, y compris les enregistrements protégés. Vous pouvez aussi supprimer tous les enregistrements d'une catégorie ou d'un affichage donné. Suivez les instructions qui s'affichent à l'écran.

Les enregistrements protégés sont assortis de la mention |CONSERVER après leur nom.

Tous les enregistrements ayant une date d'expiration sont automatiquement protégés jusqu'à la date en question. Ces enregistrements sont assortis de la mention IDATE D'EXPIRATION après leur nom ; il n'est pas possible d'enlever leur protection.

Les noms et la protection des nouveaux enregistrements ne sont pas affectés, mais si vous divisez ou protégez un enregistrement faisant partie d'une série pour laquelle la fonction CONSERVER LES ÉPISODES est activée, celui-ci sera exclu de la série en question.

### WebMedia

La nouvelle fonction intégrée WebMedia vous permet de trouver des films, des vidéos YouTube, des photos et d'autres éléments liés au web. WebMedia fait entrer Internet dans votre téléviseur. Il vous permet également d'ajouter différentes applications. Pour utiliser WebMedia, votre téléviseur doit être connecté à Internet (voir Réglages du réseau).

À la première ouverture de WebMedia, vous êtes invité à accepter les conditions d'utilisation. Si vous rétablissez les paramètres par défaut de votre téléviseur, vous devrez réaccepter ces conditions d'utilisation. Si vous souhaitez verrouiller certaines applications, vous pouvez définir un code PIN.

Vous pouvez également télécommander WebMedia via l'application BeoRemote ; pour plus d'informations, <u>voir page 5</u>.

\*WebMedia peut ne pas être disponible sur certains marchés.

#### Activer WebMedia

Appuyez sur cette touche pour activer la source dédiée à WebMedia, par exemple **DTV**\*<sup>1</sup>

<sup>1</sup>\*Vous pouvez également ouvrir le menu principal, sélectionner LISTE DES SOURCES puis WEBMEDIA et enfin appuyer sur le bouton **central** pour ouvrir la source.

#### Principes de navigation...

Appuyez sur cette touche (ou sur le pavé numérique lorsqu'il est disponible) pour naviguer sur Internet et parcourir les applications disponibles

Appuyez sur cette touche pour accepter ou sélectionner

Appuyez sur cette touche pour BAC revenir en arrière d'un niveau ; maintenez-la enfoncée pour revenir à la page d'accueil de WebMedia

#### Utiliser le navigateur Internet...

Appuyez sur ces touches pour parcourir l'historique des pages web

Appuyez sur ces touches pour faire défiler la page web vers le haut ou vers le bas

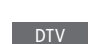

< 3>

#### *Ajouter une application...* Ouvrez la Galerie des applications

Sélectionnez un pavs\*2

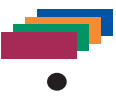

Pour ajouter une application, suivez les instructions qui s'affichent à l'écran. Retournez à la page d'accueil de WebMedia pour trouver l'application que vous avez ajoutée.

#### Verrouiller/déverrouiller une application...

Vous pouvez restreindre l'accès à certains applications en les verrouillant à l'aide d'un code PIN. Mettez l'application en surbrillance puis appuyez sur cette touche pour la verrouiller/ déverrouiller

| Saisissez le code PIN de     | 0 – 9 |
|------------------------------|-------|
| WebMedia (différent de celui |       |
| du téléviseur)* <sup>3</sup> |       |
| Acceptez le code             | < 🔅 > |

Suite...

<sup>2</sup>\*Vous pouvez ajouter des applications provenant de différents pays. Il est toutefois possible que certaines applications soient bloquées par l'émetteur.

<sup>3</sup>\*Si vous n'avez pas défini de code PIN lors de la première activation de WebMedia, vous devrez le faire à ce moment.

| 1 |
|---|
| 2 |
| 3 |
| 4 |
|   |
|   |
|   |
|   |

Lorsque WEBMEDIA est sélectionné comme source, appuyez sur MENU pour afficher le menu en surperposition de WebMedia. Les touches de la télécommande sont présentées à droite du menu, tandis que les fonctions qu'elles contrôlent sont présentées à qauche.

#### Actualiser une page...

Vous pouvez actualiser les pages qui sont mises à jour fréquemment, par exemple la météo ou un journal en ligne.

#### Ajouter un marque-page...

Lorsque vous vous trouvez sur une page web, appuyez sur **MENU** pour afficher le menu en surperposition. Appuyez sur 2 pour ajouter cette page aux margue-pages.

Les marque-pages sont stockés dans l'application Internet. Retournez à la page d'accueil de WebMedia et sélectionnez l'application Internet pour trouver le marque-page que vous avez ajouté.

# Vérifier les informations de sécurité d'une page...

Le menu Informations de sécurité vous permet de vérifier l'URL d'un site web et les informations de sécurité relatives à celui-ci.

#### Modifier la source EN CE MOMENT...

La source EN CE MOMENT affiche un aperçu de ce qui passe en ce moment sur la source sélectionnée. Par exemple, si vous avez sélectionné HDMI 1 comme source et qu'un décodeur y est connecté, vous aurez un aperçu de l'émission en cours. La sélection de la source s'effectue via le menu PARAM. WEBMEDIA.

### HomeMedia

Vous pouvez lire de la musique et des vidéos stockées sur un périphérique externe ou sur un autre appareil connecté via un serveur compatible DLNA/UPnP. Dès que vous connectez un support de stockage au téléviseur, vous accédez au menu HOMEMEDIA.

Si ce support contient à la fois des fichiers musicaux et des photos, vous pouvez lancer la musique puis revenir au menu principal pour afficher un diaporama des photos. Vous pourrez alors écouter de la musique tout en regardant vos clichés.

Les supports de stockage peuvent être des clés USB, des disques durs connectés via le port USB ou Ethernet, etc.

Vous trouverez la liste des formats pris en charge à l'adresse www.bang-olufsen.com/guides.

#### **Utiliser HomeMedia**

Lorsque vous écoutez de la musique, vous pouvez voir le menu MUSIQUE EN COURS, accompagné de la pochette de l'album et des informations concernant l'artiste, le titre et le morceau en cours, si ces données sont disponibles. Lorsque vous parcourez ou lisez votre musique, vos photos ou vos vidéos, vous pouvez appuyer sur la touche **bleue** pour afficher des informations supplémentaires.

H.MEDIA

 $\odot$ 

 $\odot$ 

 $\odot$ 

۵

PLAY

BACK

*Écouter de la musique...* Connectez un périphérique de stockage contenant la musique

Appuyez sur cette touche pour activer la source dédiée au navigateur multimédia, par exemple **H.MEDIA**\*<sup>1</sup>

Appuyez sur cette touche pour sélectionner le périphérique de stockage contenant votre musique puis appuyez sur le bouton **central** 

Si le périphérique de stockage est un serveur multimédia, appuyez sur cette touche pour mettre en surbrillance le menu Musique ou Dossier puis appuyez sur le bouton **central** 

Appuyez sur cette touche pour parcourir les fichiers et dossiers disponibles, puis appuyez sur le bouton **central** pour ouvrir un dossier ou lancer la lecture d'un fichier

Appuyez sur cette touche pour changer de morceau pendant la lecture. Maintenez-la enfoncée pour avancer ou reculer en cours de lecture. Appuyez à nouveau pour changer de vitesse\*<sup>2</sup>

Appuyez sur cette touche pour changer de morceau pendant la lecture

Appuyez sur cette touche pour mettre en pause

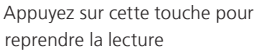

Appuyez sur BACK pour revenir au menu précédent ou maintenez la touche BACK enfoncée pour revenir au menu principal

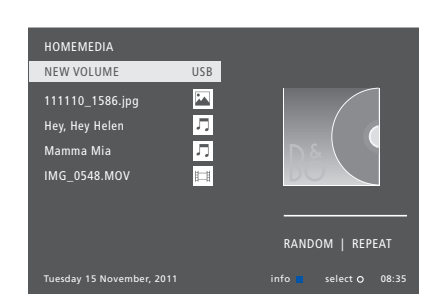

Vous pouvez également afficher le menu MUSIQUE EN COURS en appuyant sur **MENU** puis sur la touche **rouge**. Sur la Beo6, appuyez sur **Musique**.

<sup>1</sup>\*H.MEDIA se trouve dans l'affichage LIST de la Beo4. Vous pouvez également ouvrir le menu principal, sélectionner LISTE DES SOURCES puis HOMEMEDIA et enfin appuyer sur le bouton **central** pour ouvrir HomeMedia.

<sup>2</sup>\*Vous ne pouvez pas charger de morceau ou mettre la musique en pause durant un diaporama ou la lecture d'une vidéo.

Suite...

Regarder des photos... Connectez un périphérique de stockage contenant des photos

Appuvez sur cette touche pour H.MEDIA activer la source dédiée au navigateur multimédia, par exemple H.MEDIA\*1

Appuvez sur cette touche pour sélectionner le périphérique de stockage contenant les photos puis appuvez sur le bouton central

Si le périphérique de stockage est un serveur multimédia. mettez en surbrillance le menu Photo ou Dossier puis appuvez sur le bouton central

Appuvez sur cette touche pour parcourir les fichiers et dossiers disponibles, puis appuyez sur le bouton central pour ouvrir le dossier

Appuvez sur cette touche pour ouvrir une photo en mode plein écran. Le diaporama se lance automatiquement

Appuyez sur cette touche pour mettre le diaporama en pause

Appuyez sur cette touche pour relancer le diaporama

Appuyez pour passer à la photo précédente ou suivante (fonctionne aussi en mode pause)

Appuyez sur cette touche pour passer à la photo précédente ou suivante

Appuyez sur cette touche pour afficher des informations sur la photo en cours. (Beo6 : appuyez sur Informations)

Appuyez sur cette touche pour quitter le diaporama et revenir à l'écran de navigation ou au menu précédent ; maintenez-la enfoncée pour revenir au menu principal

Pour faire pivoter une photo vers la gauche ou vers la droite, appuyez sur MENU puis sur 2 ou 3 ou utilisez la flèche vers la gauche ou vers la droite du bouton de navigation. Sur la Beo6, appuvez sur < Rotate ou Rotate >.

Vous pouvez également afficher le menu PHOTO AFFICHÉE en appuvant sur MENU puis sur la touche verte. Sur la Beo6, appuvez sur Photo.

<sup>1</sup>\*H.MEDIA se trouve dans l'affichage LIST de la Beo4. Vous pouvez également ouvrir le menu principal, sélectionner LISTE DES SOURCES puis HOMEMEDIA et enfin appuver sur le bouton central pour ouvrir HomeMedia. Lire des vidéos Connectez un périphérique de stockage contenant des vidéos

Appuvez sur cette touche pour activer la source dédiée au navigateur multimédia, par exemple H.MEDIA\*1

Appuyez sur cette touche pour sélectionner le périphérique de stockage contenant vos fichiers vidéo puis appuyez sur le bouton central

Si le périphérique de stockage est un serveur multimédia, mettez en surbrillance le menu Vidéo ou Dossier puis appuvez sur le bouton central

Appuvez sur cette touche pour 3 parcourir les fichiers et dossiers disponibles, puis appuyez sur le bouton central pour ouvrir un dossier ou lancer la lecture d'un fichier

Appuyez sur cette touche pour mettre en pause

Appuyez sur cette touche pour reprendre la lecture

Appuyez sur cette touche pour reculer ou avancer minute par minute. Maintenez-la enfoncée pour avancer ou reculer. Appuyez à nouveau pour changer de vitesse

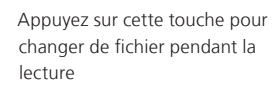

Appuyez sur cette touche pour vous rendre à un point spécifique du fichier

Appuyez sur cette touche pour quitter la lecture de la vidéo et revenir à l'écran de navigation ou au menu précédent ; maintenez-la enfoncée pour revenir au menu principal

Vous pouvez également afficher le menu VIDÉO EN COURS en appuyant sur MENU puis sur la touche jaune. Sur la Beo6, appuyez sur Vidéo.

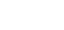

ρι Δγ

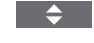

H.MEDIA

3

3

BACK

Suite...

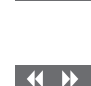

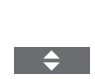

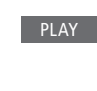

STOP

 $\odot$ 

 $\odot$ 

 $\odot$ 

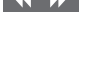

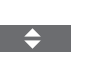

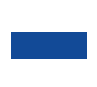

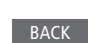

# Afficher la liste des fichiers récemment sélectionnés

Vous pouvez afficher la liste des derniers fichiers que vous avez sélectionnés sur les périphériques de stockage actuellement connectés.

Pour ce faire, appuyez sur la H.MEDIA touche servant à activer le navigateur média, par exemple H.MEDIA.\*<sup>1</sup> Les derniers fichiers sélectionnés sont indiqués sous la liste de périphériques de stockage détectés

Appuyez sur cette touche pour mettre en surbrillance le fichier que vous souhaitez lire puis appuyez sur le bouton **central** 

Pour effacer la liste, appuyez sur **MENU** et puis sur **1**. Sur la Beo6, appuyez sur **Eff. hist**.

3

<sup>1</sup>\*H.MEDIA se trouve dans l'affichage LIST de la Beo4. Vous pouvez également ouvrir le menu principal, sélectionner LISTE DES SOURCES puis HOMEMEDIA et enfin appuyer sur le bouton **central** pour ouvrir HomeMedia.

#### Paramétrer le multimédia

Vous pouvez, au choix, lire vos morceaux de musique ou regarder vos photos ou vidéos dans un ordre aléatoire ou en répéter la lecture lorsque vous êtes arrivé au bout. Vous pouvez régler l'intervalle entre chaque photo lors des diaporamas.

Pour afficher le menu PARAMÈTRES, appuyez sur **MENU** puis sur **4**. Sur la Beo6, appuyez sur **Paramètres**.

L'intervalle du diaporama est réinitialisé lorsque vous faites pivoter une photo.

Vous pouvez également paramétrer HOMEMEDIA en ouvrant le menu principal puis en sélectionnant CONFIGURATION.

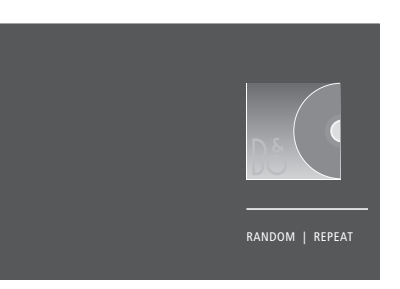

Exemple de mode lecture.

Si vous ne touchez pas à HomeMedia pendant une trentaine de secondes, il passe en mode lecture et n'affiche plus que l'écran VIDÉO EN COURS. Appuyez sur **BACK** pour faire réapparaître la liste du navigateur. Vous pouvez également activer manuellement le mode lecture en appuyant sur **BACK** dans le menu principal de HomeMedia.

### Minuteurs de mise en veille

Votre téléviseur est équipé d'un minuteur de mise en veille, qui permet d'éteindre automatiquement le téléviseur après un laps de temps prédéfini réglé en minutes.

#### Régler un minuteur de mise en veille

Il est possible de faire en sorte que le téléviseur s'éteigne automatiquement après un laps de temps donné, en minutes.

Pour activer le minuteur de mise en

 veille à l'aide de la Beo4...

 Appuyez sur cette touche pour

 afficher SLEEP sur l'écran de la

 Beo4\*1

Appuyez plusieurs fois sur cette touche jusqu'à ce que le nombre de minutes souhaité ou **NON** s'affiche sur l'écran du téléviseur.

<sup>1</sup>\*Pour afficher SLEEP sur la Beo4, vous devez tout d'abord l'ajouter à la liste des fonctions de la Beo4. Pour activer le minuteur de mise en veille à l'aide de la Beo6... Appuyez plusieurs fois sur cette Veille touche pour sélectionner le nombre de minute souhaité ou

se en appuyez sur Arrêt.

### Paramètres d'économie d'énergie

Si vous souhaitez que votre téléviseur démarre plus rapidement, vous pouvez régler un minuteur de démarrage rapide durant une ou deux plages horaires. Cela augmentera sa consommation durant ces périodes par rapport à la veille normale.

Cependant, vous pouvez toujours économiser de l'énergie via d'autres réglages, par exemple ceux concernant l'image, le son ou encore le réseau. Lorsque vous réglez les paramètres d'économie d'énergie concernant l'image, vous bénéficiez d'une prévisualisation qui vous permet de juger dans quelle mesure la qualité de l'image est affectée par chacune des options et, par conséquent, de choisir le compromis entre économies et qualité qui vous convient le mieux.

Le menu VEILLE AUTO vous permet de faire en sorte que votre téléviseur se mette en veille automatiquement après une certaine période d'inactivité.

#### **Régler la consommation électrique**

Vous pouvez régler les paramètres d'économie d'énergie liés à la mise en veille, au son, à l'image et au réseau. Vous pouvez faire en sorte que votre téléviseur se mette en veille automatiquement après une certaine période d'inactivité. Par défaut, il le fait après 4 heures. Cette fonction ne s'active qu'en mode vidéo, non en mode audio.

| MENU 👽                  |
|-------------------------|
| CONFIGURATION ● ❖       |
| ÉCONOMIES D'ÉNERGIE e 🌣 |
| VEILLE • 🌣              |
| SON • 🔆                 |
| IMAGE ● ❖               |
| RÉSEAU 👁 🌣              |
| • 🌣                     |
|                         |

Pour réduire le délai de démarrage ou régler la mise en veille automatique, ouvrez le menu VEILLE.\*1

Pour régler les paramètres d'économie d'énergie liés au son, ouvrez le menu SON.

Pour régler les paramètres d'économie d'énergie liés à l'image, ouvrez le menu IMAGE.

Pour régler les paramètres d'économie d'énergie liés au réseau, ouvrez le menu RÉSEAU. Si la fonction VEILLE AUTO est activée, un message s'affiche sur l'écran de votre téléviseur lorsque vous n'avez pas utilisé celui-ci pendant la durée précisée dans le menu. Si vous n'effectuez aucune action, le téléviseur se met alors en veille.

Le téléviseur se met également en veille si aucun signal source n'est perçu pendant 15 minutes.

\*Si un minuteur de démarrage rapide est activé, votre téléviseur s'allume en quelques secondes. Si vous captez le signal de votre téléviseur via un décodeur, le temps de démarrage du téléviseur est également affecté par celui du décodeur. L'activation d'un minuteur de démarrage rapide augmente la consommation électrique du téléviseur durant la plage horaire spécifiée.

### Contrôle d'accès

Le menu CONTRÔLE D'ACCÈS permet d'activer un verrou parental destiné à bloquer certaines chaînes. Vous pouvez également introduire un classement par âge, qui détermine quelles émissions nécessitent la saisie d'un code d'accès.

Lorsque vous ouvrez la liste des chaînes, vous pouvez verrouiller (et déverrouiller) certaines d'entre elles afin d'éviter que d'autres personnes ne puissent les regarder. Si vous verrouillez une chaîne via la liste principale, elle sera également verrouillée dans tous les groupes auxquels elle appartient. Lorsque vous essayez d'accéder à une chaîne verrouillée, le module vous invite à entrer le code d'accès.

Le système de contrôle d'accès est différent du système de code PIN de votre téléviseur, mais il peut être plus facile pour vous d'utiliser le même code pour les deux systèmes.

Par ailleurs, le code d'accès décrit ici n'est pas le même que le code PIN fourni avec votre carte à puce. Pour plus d'informations sur le code PIN de la carte à puce, contactez votre opérateur.

#### Configurer le système de contrôle d'accès

Vous pouvez activer le code d'accès afin de verrouiller certaines chaînes et ainsi empêcher les autres de modifier les listes de chaînes. Vous pouvez également introduire un classement par âge limitant l'accès à certaines émissions, pour autant que cette fonction soit prise en charge par votre opérateur.

Vous avez toujours la possibilité de modifier le code d'accès. La première fois que vous ouvrez le menu CONTRÔLE D'ACCÈS, vous êtes invité à choisir un nouveau code d'accès.

MENU CONFIGURATION ● ❖ CONTRÔLE D'ACCÈS ● ❖ Dans certains pays, il n'est pas possible de désactiver le contrôle d'accès pour les émissions dont le classement par âge est égal à « 18 ans » ; dans ce cas, il est nécessaire de saisir le code d'accès à chaque fois que vous voulez regarder une émission de ce type.

Dans d'autres, il n'est pas possible de sélectionner le code d'accès « 0000 ».

#### En cas d'oubli de votre code...

En cas d'oubli de votre code d'accès, ouvrez le menu CONTRÔLE D'ACCÈS et tapez trois fois « 9999 ». Le système de contrôle d'accès se désactive alors ; vous devez le réactiver et saisir un nouveau code d'accès. Notez que certains opérateurs interdisent la désactivation du système de contrôle d'accès.

### Matrice HDMI Matrix

La matrice HDMI Matrix proprement dite est un appareil physique qui permet de connecter jusqu'à 32 sources externes à autant de téléviseurs se trouvant dans des pièces différentes et d'accéder aux sources soit de manière individuelle via chaque téléviseur, soit dans plusieurs pièces simultanément via la télécommande Beo4/Beo6. La matrice HDMI doit être branchée et configurée par votre revendeur Bang & Olufsen.

- Si vous utilisez une télécommande Beo6, il est nécessaire de la reconfigurer avant de pouvoir utiliser la matrice HDMI Matrix.
- Il n'est possible de connecter qu'une seule matrice HDMI Matrix par installation.

#### Paramètres du menu HDMI MATRIX...

Le menu HDMI MATRIX permet de paramétrer votre matrice HDMI Matrix.

#### MENU 🕹

CONFIGURATION ● ☆ INTÉGRATION PRODUIT ● ☆ B&O CONNECT HDMI MATRIX

#### Connecter une matrice HDMI Matrix...

- > Ouvrez le menu HDMI MATRIX.
- > Mettez MATRICE CONNECTÉE en surbrillance et servez-vous du bouton de navigation gauche ouvrir la sélection.
- > Sélectionnez une prise HDMI puis appuyez deux fois sur le bouton central.
- > Téléchargez la table PUC correspondant à la source HDMI connectée. Suivez les instructions qui s'affichent à l'écran.
- Mettez la table PUC téléchargée en surbrillance puis appuyez sur le bouton central.
- > Sélectionnez une prise PUC puis appuyez sur le bouton central.
- > Réglez le type de commande sur FICHE.
- > Sélectionnez le mode de modulation.
- > Appuyez sur le bouton central pour mémoriser les réglages relatifs à la matrice HDMI MATRIX.
- > Appuyez sur le bouton central pour continuer.

La matrice HDMI Matrix est désormais configurée. Vous devez maintenant configurer les sources connectées à la matrice HDMI Matrix via le menu CONFIG. LISTE DES SOURCES. L'opération s'effectue de la même manière que pour tout autre appareil connecté.

Si vous souhaitez désactiver la configuration enregistrée pour la matrice HDMI Matrix en réglant l'option MATRIX sur NON, les autres paramètres que vous avez sélectionnés restent conservés. Par conséquent, si vous souhaitez remettre l'option MATRIX sur OUI, vos réglages ne sont pas perdus.

Pour déconfigurer une source, voir page 14.

### Le système de code PIN

La protection par code PIN est prévue pour rendre impossible l'utilisation de votre téléviseur pour quelqu'un qui ne connaît pas le code. Vous choisissez si ce système de protection doit être activé ou non.

Lorsque la protection par code PIN est activée et que le téléviseur a été débranché du secteur pendant 15 à 30 minutes, la protection devient active.

Lorsque le téléviseur est rebranché et mis sous tension, il se met hors tension automatiquement après trois minutes si vous ne saisissez pas le code PIN.

IMPORTANT ! Si votre téléviseur vous invite à entrer un code PIN la première fois que vous l'allumez, saisissez le code PIN fourni par votre revendeur Bang & Olufsen.

#### Activer le système de code PIN

Si le système de code PIN est déjà activé, vous êtes invité à saisir votre code PIN lorsque vous ouvrez le menu CODE PIN. Vous pouvez à tout moment activer ou désactiver le système de code PIN ou modifier votre code PIN.

Si vous appuyez par inadvertance sur une mauvaise touche lors de la saisie du code, appuyez sur la touche jaune pour effacer un chiffre ou sur la touche rouge pour effacer tout le champ.

Si, après cinq essais, le code est toujours erroné, le téléviseur est mis complètement hors service pour trois heures. Le témoin de veille clignote rapidement en rouge. Si vous modifiez votre code secret plus de cinq fois au cours d'une période de trois heures, le menu CODE PIN devient inaccessible pendant trois heures, pour autant que le téléviseur ne soit pas débranché du secteur. Débrancher le téléviseur réinitialise la période de trois heures.

Si vous oubliez ou perdez votre code, contactez votre revendeur Bang & Olufsen. Celui-ci peut vous fournir un code service qui désactive votre code PIN.

### Mises à jour logicielles et de maintenance

Nous vous recommandons d'activer la mise à jour automatique du logiciel de votre téléviseur afin de vous assurer que ce dernier possède toujours les dernières caractéristiques et fonctionnalités.

Si votre téléviseur est relié à votre installation par un BeoLink Converter NL/ML, il est essentiel que vous activiez la mise à jour automatique du système afin que tous les appareils de votre installation soient mis à jour et demeurent en mesure de communiquer entre eux.

Vous pouvez toujours procéder aux mises à jour manuellement.

#### Mettre à jour le logiciel

Le téléchargement des mises à jour logicielles nécessite que le téléviseur soit connecté à Internet. Nous vous recommandons de régler le téléviseur de manière à ce que la mise à jour ait lieu automatiquement.

Vous pouvez également télécharger les mises à jour logicielles disponibles sur le site <u>www.bang-olufsen.com</u> sur une clé USB. Branchez la clé USB sur le port USB se trouvant sur le panneau de connexion.

Sur certains marchés, il est également possible de mettre à jour le logiciel via le signal d'antenne (OAD). Lorsque vous effectuez la mise à jour via le signal d'antenne, certaines mises à jour sont considérées comme indispensables et ne peuvent être annulées.

Pour plus d'informations sur les mises à jour logicielles, contactez votre revendeur.

MENU 👽

CONFIGURATION ● ❖ SERVICE ● ❖ MISE A JOUR DU LOGICIEL ● ❖ RECHERCHER LES MISES À JOUR MÀJ AUTO DU SYSTÈME

Durant les mises à jour, le témoin de veille clignote en rouge et il est conseillé de laisser le téléviseur branché sur le secteur.

#### Mise à jour du système...

Si vous possédez une installation comportant un BeoLink Converter NL/ML et plusieurs appareils Bang & Olufsen, les mises à jour sont appliquées à l'ensemble de l'installation lorsque vous vérifiez leur présence. Nous recommandons d'activer la mise à jour automatique de l'ensemble de l'installation via le menu du téléviseur. Les mises à jour logicielles de tous les appareils Bang & Olufsen de l'installation seront alors téléchargées automatiquement lorsqu'elles seront disponibles\*<sup>1</sup>.

<sup>1</sup>\*Vous ne pouvez activer ou désactiver que la mise à jour de l'ensemble de l'installation, non celle des produits séparés.

#### Afficher les informations sur le logiciel

Les informations que vous pouvez afficher concernent la version actuelle du logiciel, sa date de publication ainsi que les éventuelles notes de publication l'accompagnant.

#### MENU 🕹

CONFIGURATION ● ↓ SERVICE ● ↓ DERNIÈRE VERSION

### Tables PUC (Peripheral Unit Controller)

Si vous avez une connexion Internet, vous pouvez télécharger des tables PUC (Peripheral Unit Controller) vous permettant de télécommander les appareils connectés, par exemple vos décodeurs, à l'aide de la Beo4/Beo6.

Il existe des tables PUC pour de nombreux appareils de marques tierces : téléviseurs, projecteurs, lecteurs DVD, décodeurs, consoles de jeu, etc. La liste des tables PUC disponibles sur Internet est régulièrement étoffée et mise à jour.

#### Télécharger ou supprimer des tables PUC

Normalement, la configuration de la source s'effectue lorsqu'elle est connectée, comme expliqué <u>à la page 13</u> mais vous pouvez également télécharger la table PUC ultérieurement.

Si la table PUC que vous recherchez ne se trouve pas dans la liste ou si vous souhaitez obtenir de plus amples informations sur les tables PUC en général, contactez votre revendeur Bang & Olufsen. MENU CONFIGURATION • \* SERVICE • \* GESTION PUC • \* TÉLÉCHARGER PUC NETTOYAGE PUC

Vous pouvez également supprimer les tables PUC de votre choix, pour autant que vous ayez préalablement déconfiguré les appareils connectés concernés par celles-ci. <u>Voir</u> page 14.

Certains appareils PUC contrôlés par IR doivent être allumés à l'aide de la combinaison SHIFT + 9 sur votre télécommande Beo4. SHIFT se trouve dans l'affichage LIST de la Beo4.

### **Digital Text**

Votre téléviseur prend en charge le Digital Text/MHEG, que requièrent certains pays et modules CA pour activer, entre autres, les applications MHEG qui accompagnent certaines chaînes. Lorsque le Digital Text est activé, le maniement du téléviseur à l'aide de la Beo4 diffère partiellement de celui normalement décrit dans ce manuel.

#### Activer le Digital Text/MHEG

Si votre pays ou module CA nécessite l'activation du Digital Text, il est possible que vous deviez l'activer vous-même.

| MENU 🕹                           |
|----------------------------------|
| CONFIGURATION $\bullet \diamond$ |
| DIGITAL TEXT 🛛 🜣                 |
|                                  |

Les fonctions apportées par le Digital Text peuvent varier ; elles s'activent à l'aide de la touche **Text** ou d'une touche de couleur.

Lorsque le Digital Text est activé et qu'aucun menu n'est affiché à l'écran, il est nécessaire d'appuyer sur **MENU** avant d'appuyer sur une touche de couleur pour activer la fonction correspondante.

### Télétexte

La fonction télétexte peut être utilisée par l'intermédiaire de la barre de menus, en haut de la page de télétexte, ou à l'aide des touches fléchées de la télécommande. Vous pouvez également mémoriser vos pages de télétexte préférées afin de les retrouver plus rapidement.

Si le Digital Text est activé et si une application MHEG est disponible pour la chaîne en cours, l'appui sur la touche TEXT lance l'application en question au lieu du télétexte.

Lorsque le télétexte est activé, appuyez sur **TEXT** pour permuter entre les modes double écran et plein écran.

#### **Utilisation quotidienne**

#### Pour ouvrir et fermer le télétexte...

BACK

BACK

<،

 $\odot$ 

Appuyez sur cette touche pour accéder à la page d'accueil du télétexte.

Appuyez sur cette touche pour revenir à la page précédente

Maintenez cette touche enfoncée pour quitter le télétexte

#### Pour accéder à une page donnée...

Appuyez sur l'une de ces touches pour accéder directement aux pages de télétexte que vous souhaitez consulter

Appuyez sur cette touche pour faire défiler les pages dans un sens ou dans l'autre

Appuyez sur cette touche pour accéder au mode PAGE et faire défiler les page ou...

...appuyez sur cette touche pour sélectionner une page

Appuyez sur cette touche pour accéder aux pages d'index

### pages... Appuvez sur cette touche pour arrêter le défilement ou... ...placez le curseur sur STOP et $\langle \cdot \rangle$ appuvez sur cette touche $\odot$ Appuvez sur cette touche pour sélectionner une sous-page ou Appuyez sur cette touche pour relancer le défilement Pour agrandir la page de télétexte ... Placez le curseur sur GRAND $\langle \cdot \rangle$ Appuyez sur cette touche pour passer de l'affichage normal à l'affichage de la moitié inférieure ou de la moitié supérieure de la page

Pour arrêter le défilement des sous-

Pour afficher du texte masqué sur une page de télétexte, sélectionner **RÉVÉLÉ** puis appuyer sur le bouton **central** 

# Mémorisation de vos pages de télétexte préférées

Neuf pages MEMO sont disponibles pour le service télétexte de chaque chaîne de télévision.

*Pour créer une page MEMO...* Affichez une page que vous consultez souvent

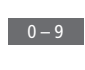

 $\langle \cdot \rangle$ 

Appuyez sur cette touche pour déplacer le curseur le long de la barre de menus, jusqu'à CONFIGURATION, puis appuyez sur le bouton **central**. Les 9 emplacements MEMO disponibles sont indiqués par des numéros

Appuyez sur cette touche pour mémoriser la page en cours. Le curseur se déplace vers l'emplacement MEMO disponible suivant

Appuyez sur l'une de ces touches pour sélectionner la page de télétexte suivante que vous souhaitez mémoriser

Recommencez l'opération pour chaque page que vous souhaitez mémoriser.

Pour quitter la fonction MEMO, ramenez le curseur sur BACK dans la barre de menus du télétexte puis appuyez sur le bouton **central** 

#### Utilisation guotidienne des pages MEMO

Vous pouvez éventuellement avoir besoin de consulter rapidement vos pages MEMO du télétexte, par exemple si vous vous rendez à votre lieu de travail et que vous souhaitez consulter les informations concernant la circulation routière sur un service télétexte.

#### Pour afficher des pages MEMO...

Appuyez sur cette touche pour TEXT afficher le télétexte

Appuyez sur ces touches pour parcourir les pages MEMO

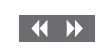

 $\langle \cdot \rangle$ 

#### Pour supprimer une page MEMO ....

Appuyez sur cette touche pour déplacer le curseur jusqu'à CONFIGURATION puis appuyez sur le bouton **central** 

Déplacez le curseur vers la page MEMO que vous souhaitez effacer puis appuyez sur la touche **jaune**  Pour afficher les sous-titres par télétexte d'une chaîne...

Si vous souhaitez faire apparaître automatiquement des sous-titres en télétexte disponibles pour une émission donnée, mémorisez la page de sous-titres en télétexte en tant que page MEMO 9.

### Utilisation d'autres appareils avec la Beo4 ou la Beo6

Le contrôleur PUC (Peripheral Unit Controller) intégré joue le rôle d'interprète entre l'équipement vidéo connecté (par exemple un décodeur, un enregistreur ou un lecteur de DVD) et votre télécommande Bang & Olufsen.

Utilisez la télécommande Bang & Olufsen pour accéder aux fonctions proposées par votre équipement non-Bang & Olufsen.

Lorsque vous allumez ces appareils, leurs fonctions sont disponibles via l'écran de la Beo6 ou via un menu en superposition sur le téléviseur.

Pour obtenir les instructions relatives aux différentes fonctions proposées par votre équipement, reportez-vous au manuel d'utilisation correspondant.

Certaines fonctions du téléviseur peuvent ne pas être disponible si l'appareil connecté n'est pas de la marque Bang & Olufsen. Tous les appareils vidéo connectés ne sont pas pris en charge par Bang & Olufsen. Pour plus d'informations sur les appareils pris en charge, contactez un revendeur Bang & Olufsen.

#### Utilisation de la télécommande Beo4

Si vous disposez d'une Beo4, certaines fonctions sont disponibles directement via la télécommande lorsque vous allumez l'appareil. Des fonctions supplémentaires sont accessibles par l'intermédiaire d'un menu en superposition que vous affichez à l'écran. Ce menu vous indique quelles touches de la Beo4 activent quels services ou fonctions spécifiques.

Votre revendeur Bang & Olufsen peut créer pour vous une « carte PUC » expliquant plus en détail comment utiliser vos appareils avec la télécommande Beo4.

Appuyez sur la touche servant à activer un appareil connecté, par exemple **DVD** 

Appuyez sur cette touche pour ouvrir le menu principal, qui contient les fonctions liées à la source

Appuyez sur l'une de ces touches pour activer la fonction de votre choix

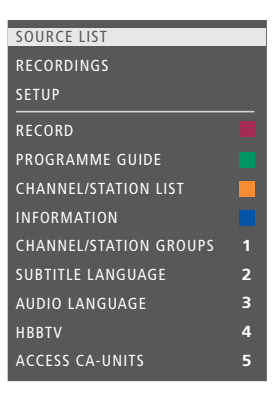

Exemple de menu en superposition. Les touches de la Beo4 sont présentées à droite du menu, tandis que les fonctions qu'elles contrôlent sont présentées à gauche. Le menu peut également indiquer des touches de la télécommande fournie avec l'équipement connecté.

#### Utilisation directe de la Beo4

Si vous savez quelle touche de couleur de la Beo4 active la fonction que vous souhaitez utiliser, vous pouvez activer cette fonction sans afficher au préalable le menu en superposition.

Lorsque l'appareil est allumé... Appuyez sur l'une de ces touches pour activer une fonction

Maintenez cette touche enfoncée pour afficher le programme TV ou le panneau « Now/Next » à l'écran, si vous utilisez un appareil qui prend en charge ces fonctions.

Appuyez sur l'une de ces touches pour activer la fonction de votre choix

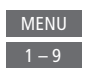

Certains appareils PUC contrôlés par IR doivent être allumés à l'aide de la combinaison SHIFT + 9 sur votre télécommande Beo4. SHIFT se trouve dans l'affichage LIST de la Beo4.

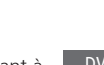

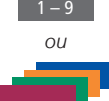

MENU

#### Utilisation de la télécommande Beo6

Vous pouvez accéder aux fonctions principales de votre équipement au moyen de la télécommande Beo6. Il est toutefois possible que la télécommande Beo6 ne prenne pas en charge toutes les fonctions. Les services et fonctions disponibles s'affichent sur l'écran de la Beo6 lorsque vous allumez votre appareil.

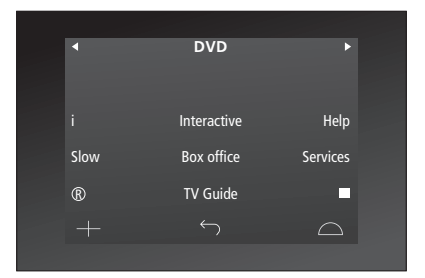

*Exemple d'utilisation de l'écran de la Beo6 pour commander un décodeur.* 

Appuyez sur une touche de DVD source (par exemple DVD) pour activer l'appareil connecté

Appuyez sur la touche de l'écran de la Beo6 qui active la fonction que vous souhaitez ou...

...appuyez sur cette touche pour Menu ouvrir le menu principal, qui contient les fonctions liées à la source

Appuyez sur la touche correspondant à la fonction souhaitée.

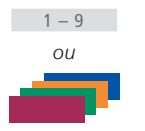

### Réglages du réseau

Vous pouvez configurer votre téléviseur pour qu'il utilise une connexion filaire ou sans fil. Pour bénéficier d'une connexion réseau la plus fiable possible, Bang & Olufsen recommande d'opter pour une connexion filaire.

Bang & Olufsen conseille également d'utiliser un routeur et point d'accès distinct (routeur Network Link) afin d'améliorer la qualité de lecture des fichiers numériques.

Pour plus d'informations sur la configuration réseau Bang & Olufsen, contactez votre revendeur Bang & Olufsen.

Dans certains pays, il n'est pas possible de mettre en place une connexion réseau sans fil et il est donc obligatoire de passer par une connexion filaire.

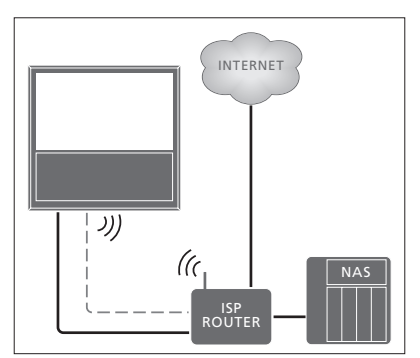

Exemple de réseau simple (filaire ou sans fil).

#### Établir une connexion filaire

Branchez une extrémité du câble Ethernet sur le routeur et l'autre extrémité sur la prise Ethernet du téléviseur. Ce manuel part du principe que vous avez activé le service DHCP sur votre réseau.

Si les paramètres LAN sont réglés pour être configurés automatiquement, l'adresse IP, le masque de sous-réseau, la passerelle et le serveur DNS sont déterminés de manière automatique. Dans le cas contraire ou si, pour une raison ou pour une autre, l'adresse IP, le masque de sous-réseau, la passerelle ou le serveur DNS ne sont pas déterminés de manière automatique, vous devez saisir ces informations manuellement.

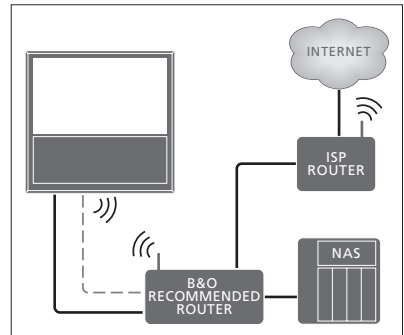

Exemple de réseau recommandé (filaire ou sans fil).

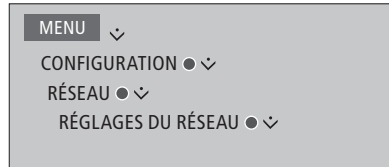

- > Appuyez sur la touche verte pour pouvoir nommer la connexion LAN.\*1
- > Appuyez sur le bouton central pour mémoriser le nom et retourner au menu PARAMÈTRES LAN.
- > Appuyez sur la flèche vers le bas du bouton de navigation pour sélectionner CONFIGURATION.
- > Utilisez la flèche vers la gauche ou vers la droite du bouton de navigation pour sélectionner la configuration MANUELLE ou AUTOMATIOUE.
- > Appuyez sur le bouton central pour mémoriser le réglage.

Si vous avez sélectionné la configuration MANUELLE, complétez les champs ADRESSE IP, MASQUE DE SOUS-RÉSEAU, PASSERELLE et DNS. Appuyez sur le bouton **central** pour mémoriser les réglages.

<sup>1</sup>\*Seuls les caractères latins sont autorisés dans le nom de la connexion LAN.

#### Établir une connexion sans fil

Si votre routeur dispose de la fonction WPS (Wireless Protected Setup), vous pouvez établir une connexion sans fil à votre réseau de manière automatique ; dans le cas contraire, vous pouvez établir la connexion manuellement. Ce manuel part du principe que vous avez activé le service DHCP sur votre réseau et que le SSID n'est pas masqué.

#### MENU CONFIGURATION • RÉSEAU • RÉGLAGES DU RÉSEAU • ...

Pour se connecter automatiquement à un réseau sans fil...

- > Appuyez sur le bouton central pour afficher le menu PARAMÈTRES WLAN, puis mettez WLAN en surbrillance.
- > Appuyez sur le bouton WPS de votre routeur pour activer la fonctionnalité WPS.
- > Appuyez sur la flèche vers la gauche ou vers la droite du bouton de navigation pour activer le réseau sans fil puis enregistrez votre configuration.
- > Appuyez sur la flèche vers le bas du bouton de navigation pour mettre CONFIGURATION WLAN PROTÉGÉE en surbrillance, puis sur le bouton central pour afficher le menu. Vous voyez alors s'afficher le statut de la connexion sans fil. Lorsque le mot CONNECTÉ apparaît à l'écran, votre téléviseur est connecté à votre réseau.
- > Appuyez sur le bouton central pour revenir au menu RÉSEAU.

Pour se connecter manuellement à un réseau sans fil...

- > Appuyez sur le bouton central pour afficher le menu PARAMÈTRES WLAN, puis mettez LISTE DES RÉSEAUX en surbrillance.
- > Appuyez sur le bouton central pour afficher le menu LISTE DES RÉSEAUX.
- > Appuyez sur la touche jaune si vous souhaitez actualiser la liste des réseaux.
- > Appuyez sur la flèche vers le haut ou vers le bas du bouton de navigation pour mettre un routeur en surbrillance, puis sur le bouton central pour pouvoir saisir son mot de passe.
- > Utilisez le bouton de navigation pour saisir le mot de passe de votre réseau sans fil, puis appuyez sur le bouton central pour établir la connexion. Lorsque le mot CONNECTÉ apparaît à l'écran, votre téléviseur est connecté à votre réseau.
- > Appuyez sur le bouton central pour revenir au menu RÉSEAU.

# Vérifier la puissance du signal de votre réseau sans fil...

- > Ouvrez le menu INFORMATIONS SUR LE RÉSEAU, puis mettez INFOS AVANCÉES (WLAN) en surbrillance.
- > Appuyez sur le bouton central pour ouvrir le menu INFOS AVANCÉES (WLAN).
- > Vérifiez la puissance du signal dans le menu NIVEAU :
- \*\*\*\*\* Excellente connexion
- \*\*\*\* Très bonne connexion
- \*\*\* Bonne connexion
- **\*\*** Connexion stable
- \* Connexion instable

Notez que votre téléviseur doit être connecté au réseau sans fil pour pouvoir accéder à ce menu. Pour plus d'informations sur votre routeur, reportez-vous à sa documentation.

Votre téléviseur prend en charge les fréquences de 2,4 GHz et 5 GHz. Pour de plus amples informations, contactez votre revendeur Bang & Olufsen.

#### Afficher les informations sur le réseau

Vous pouvez afficher les informations relatives à votre connexion réseau dans le menu INFORMATIONS SUR LE RÉSEAU.

MENU CONFIGURATION • RÉSEAU • INFORMATIONS SUR LE RÉSEAU • · Remarque : une configuration qui a longtemps fonctionné peut, avec le temps, présenter des problèmes, au fil de l'évolution de l'environnement. Vérifiez votre connexion Ethernet ou votre routeur. Si le problème persiste, contactez votre revendeur Bang & Olufsen.

### Diffusion du son à l'aide de Network Link

Le BeoLink Converter NL/ML permet de diffuser le son, mais non l'image, dans d'autres pièces de la maison.

Vous pouvez par exemple connecter le téléviseur de votre salon à un système audio ou vidéo situé dans une autre pièce et ainsi « déplacer » le son dans la pièce en question.

Le menu du téléviseur vous permet d'accéder aux sources configurées sur les autres appareils Bang & Olufsen et de partager les enceintes en toute facilité.

Certains fournisseurs de contenu peuvent toutefois empêcher la diffusion du son.

Pour plus d'informations sur l'intégration d'une installation audio, <u>reportez-vous à la page 59</u>.

#### **Connexions Link**

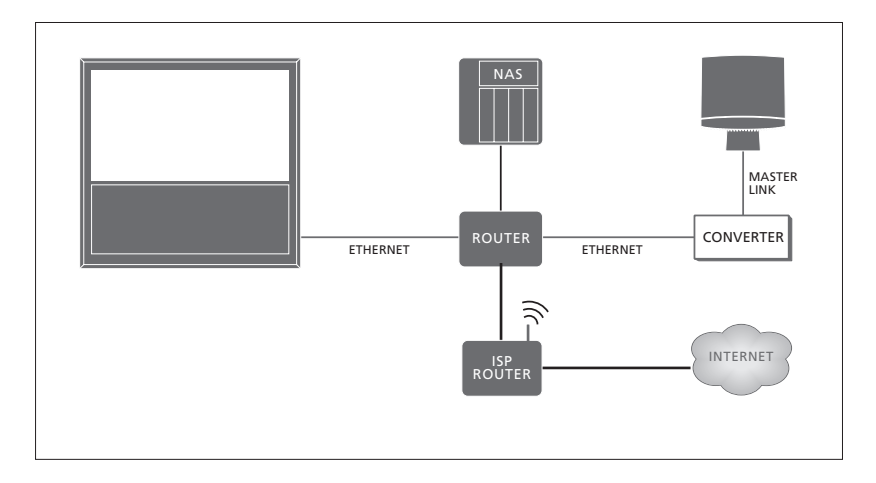

Le téléviseur de la pièce principale doit être connecté au système de la pièce linkée à l'aide d'un BeoLink Converter NL/ML si l'installation de la pièce linkée est un système audio de type Master Link :

- > Branchez un câble Ethernet sur la prise marquée <sup>1</sup>/<sub>4</sub> du téléviseur. Branchez ensuite le câble sur un routeur connecté à Internet.
- > Branchez une extrémité d'un autre câble Ethernet sur le routeur et l'autre extrémité sur le BeoLink Converter NL/ML.
- > Branchez une extrémité d'un câble Master Link sur le BeoLink Converter NL/ML et l'autre extrémité sur la prise MASTER LINK du système audio.

Un appareil Bang & Olufsen compatible Network Link est connecté au même réseau (routeur) que votre téléviseur.

Pour plus d'informations sur les paramètres réseau, reportez-vous à la page 54.

#### Intégrer du matériel externe

Vous pouvez connecter du matériel externe à votre téléviseur afin d'écouter sur ce dernier de la musique provenant d'un système audio ou d'un téléviseur.

Vous pouvez écouter les sources audio et vidéo d'un autre appareil Bang & Olufsen si celui-ci est connecté au même réseau (routeur) que votre téléviseur. Lorsque vous vous connectez à un système audio via Master Link, vous avez besoin d'un BeoLink Converter NL/ML pour faire le pont entre le réseau et le Master Link et écouter vos sources audio. Le menu INTÉGRATION PRODUIT vous permet de sélectionner les appareils à intégrer au téléviseur. Il affiche la liste des appareils identifiés sur votre réseau domestique.

Pour « emprunter » les sources d'un appareil, par exemple la radio ou un CD, vous devez le configurer via le menu SE CONNECTER À. Pour pouvoir sélectionner l'appareil, celui-ci doit s'afficher dans la liste des produits trouvé et donc être allumé. Lorsque vous avez sélectionné l'appareil dans le menu SE CONNECTER À (une seule fois suffit), les sources pouvant être empruntées s'affichent dans le menu LISTE DES SOURCES, assorties d'un symbole en forme de chaînon.

Il est possible de lire simultanément une même source sur des enceintes situées dans plusieurs pièces ; si l'appareil connecté n'a pas d'enceintes locales, il est possible de partager avec lui les enceintes du téléviseur lorsqu'on active une de ses sources. Si vous désirez que les enceintes du téléviseur s'allument lorsque vous activez une source linkée, vous devez le stipuler dans le menu PARTAGER LES ENCEINTES.

#### MENU 👽

CONFIGURATION ● ☆ INTÉGRATION PRODUIT ● ☆ B&O CONNECT ● ☆ SE CONNECTER À

#### MENU CONFIGURATION • INTÉGRATION PRODUIT • B&O CONNECT • PARTAGER LES ENCEINTES

Pour plus d'informations sur la connexion d'un système audio ou d'un téléviseur en vue de son intégration à votre téléviseur, reportez-vous aux pages 59 et 62.

Lorsque le téléviseur fait partie d'une configuration système, le paramètre WAKE ON LAN/WLAN (réveil par réseau / réseau sans fil) est automatiquement réglé sur OUI afin que les appareils connectés puissent le sortir de veille. Notez que ceci augmente légèrement sa consommation électrique en veille.

Lorsque votre installation comporte un BeoLink Converter NL/ML, six sources audio s'affichent comme partageables, qu'un appareil y soit réellement connecté ou non. Il est toutefois possible de masquer les sources sans appareil connecté de la LISTE DES SOURCES via le menu LISTE DES SOURCES.

### Connexion et utilisation d'un système audio

Si vous connectez un système audio Bang & Olufsen compatible à votre téléviseur, vous bénéficierez des avantages d'un système audiovisuel intégré.

Lisez de la musique sur votre système audio en utilisant les enceintes connectées au téléviseur ou regardez une émission de télévision et envoyez le son aux enceintes de votre système audio. Pour plus d'informations sur le partage des enceintes, vous pouvez également <u>vous reporter à la</u> <u>page 58</u>.

Il est possible d'installer le système audiovisuel dans une ou deux pièces, le téléviseur dans une pièce et le système audio et ses enceintes dans une autre.

Tous les systèmes audio Bang & Olufsen ne permettent pas l'intégration d'un téléviseur.

Si vous déplacez des appareils d'une pièce linkée dans d'autres pièces, n'oubliez pas de faire reconfigurer votre télécommande Beo6 par votre revendeur Bang & Olufsen.

Certains fournisseurs de contenu peuvent toutefois empêcher la diffusion du son.

#### Connexion de votre système audio au téléviseur

#### Réglage de l'Option du téléviseur

Le réglage de l'Option du téléviseur s'effectue via le menu INTÉGRATION PRODUIT, dans lequel vous pouvez également indiquer à quel appareil est connecté le téléviseur.

#### MENU 🕹

CONFIGURATION ● ❖ INTÉGRATION PRODUIT ● ❖ B&O CONNECT ● ❖ OPTION VM ●

Dans le menu OPTION VM, sélectionnez l'Option que vous souhaitez activer puis appuyez sur le bouton central.

Reportez-vous à la page suivante pour lire quelques exemples de réglages corrects de l'Option.

### Réglage de l'Option du système audio Une fois le système audio et vidéo

connecté, vous devez régler le système audio sur la bonne Option.

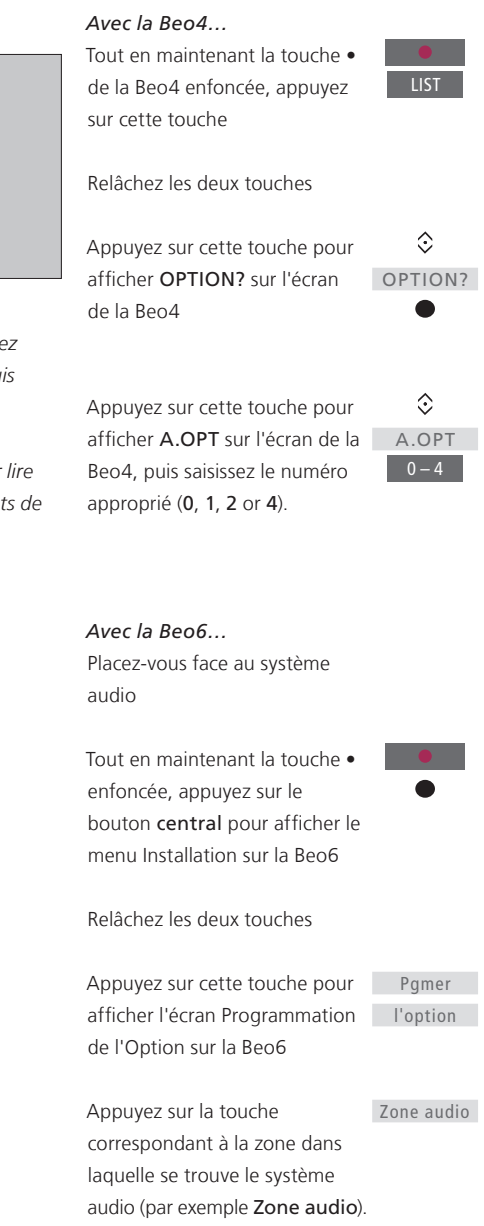

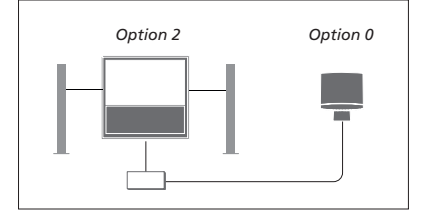

Le téléviseur et un système audio sont installés dans une même pièce et toutes les enceintes sont connectées au téléviseur.

- Téléviseur : OPTION VM 2
- Système audio : Option 0
- PARTAGER LES ENCEINTES : OUI

Notez qu'il est nécessaire de sélectionner le système audio une première fois dans le menu SE CONNECTER À pour pouvoir partager les enceintes via le menu PARTAGER LES ENCEINTES (voir page 58).

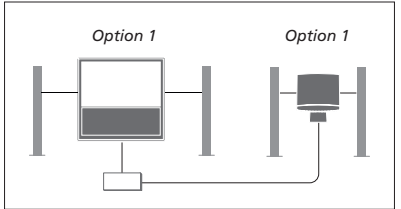

Le téléviseur, pourvu ou non d'enceintes supplémentaires, et le système audio comportant des enceintes connectées sont installés dans une même pièce :

- Téléviseur : OPTION VM 1
- Système audio : Option 1
- PARTAGER LES ENCEINTES : NON

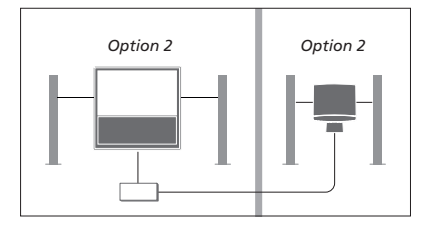

Le système audio est installé dans une pièce et le téléviseur, avec ou sans enceintes supplémentaires, dans une autre :

- Téléviseur : OPTION VM 2
- Système audio : Option 2
- PARTAGER LES ENCEINTES : NON

Pour plus d'informations sur l'Option 4, reportez-vous à la page 61. Pour de plus amples informations, contactez votre revendeur Bang & Olufsen.

#### Utilisation d'un système audio/vidéo

En cas d'intégration du système audio et du téléviseur, il est possible de sélectionner une combinaison d'enceintes adaptée au programme vidéo ou audio, et également d'enregistrer le son vidéo à l'aide du système audio.

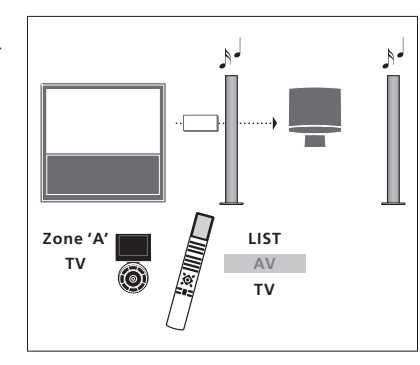

Pour écouter le son d'une source de télévision sur les enceintes de votre système audio sans allumer l'écran, appuyez sur LIST, puis sur la flèche vers le haut ou vers le bas du bouton de navigation jusqu'à ce que AV s'affiche sur l'écran de la Beo4, puis enfin sur TV. (Beo6 : sélectionnez la zone des enceintes de votre système audio, puis appuyez sur une touche de source, par exemple TV.) Les instructions pour la Beo6 sont affichées à gauche, celles pour la Beo4 à droite.

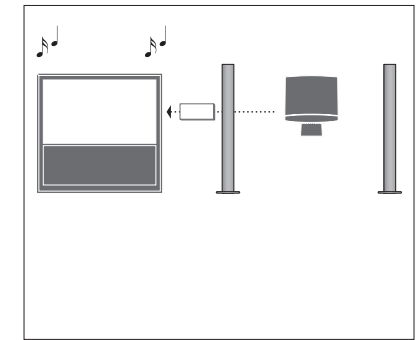

Pour écouter une source audio sur les enceintes connectées au téléviseur, ouvrez la LISTE DES SOURCES puis sélectionnez la source du système audio désirée (elle est assortie d'un symbole en forme de chaînon).

### Piloter deux téléviseurs se trouvant dans une même pièce

Si vous installez un téléviseur dans une pièce où se trouve déjà un autre téléviseur Bang & Olufsen, et si les deux téléviseurs peuvent être pilotés à l'aide de la télécommande, vous devez modifier le réglage de la valeur Option de l'un des téléviseurs. Cela permet d'éviter la mise en marche simultanée des deux téléviseurs.

L'un des deux téléviseurs doit être réglé sur l'Option 1 ou 2 et l'autre sur l'Option 4. Il n'est pas nécessaire de procéder à la connexion via un BeoLink Converter NL/ML.

Le réglage de l'Option de votre téléviseur s'effectue via le menu INTÉGRATION PRODUIT (voir page 58). Notez que si le téléviseur est réglé sur l'Option 4 via son menu et si vous utilisez une télécommande Beo4, vous devrez appuyez sur la touche LINK de la Beo4 puis y sélectionner une source.

#### Une télécommande pour les deux téléviseurs

Le bon fonctionnement du téléviseur repose sur le choix de la bonne Option :

#### Beo4 – Pilotage du téléviseur en mode Option 4...

D'une manière générale, l'activation d'une source (TV, etc.) se fait simplement en appuyant sur la touche de source correspondante de la télécommande. Mais si le téléviseur est réglé sur l'Option 4, la marche à suivre est la suivante si vous possédez une Beo4 :

Appuyez sur cette touche pour afficher LINK sur l'écran de la Beo4

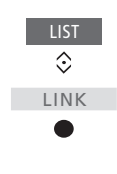

Appuyez ensuite sur une touche de source, par exemple **TV** 

Si vous possédez plusieurs télécommande et si vous employez une Beo4 donnée avec un téléviseur réglé sur l'Option 4, vous pouvez régler la Beo4 de manière à pouvoir envoyer des commandes à ce téléviseur sans devoir préalablement appuyer sur la touche LINK. Pour ce faire, cherchez ZONE dans le menu de configuration de la Beo4 puis sélectionnez LINK.

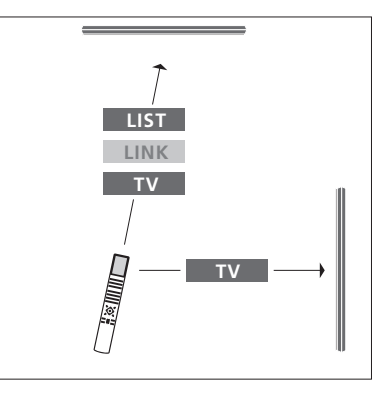

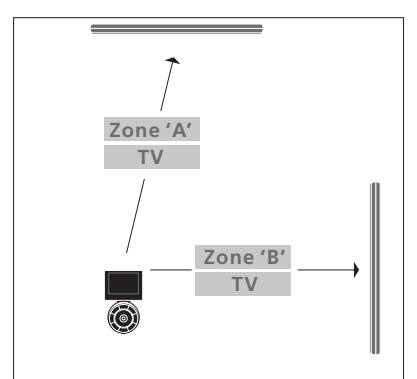

Pour plus d'informations sur le choix de la zone, contactez votre revendeur.

### Deux téléviseurs avec connexion Network Link

Les appareils compatibles Network Link peuvent s'emprunter mutuellement les sources audio. Si vous connectez à votre téléviseur un système audio Bang & Olufsen compatible, vous bénéficierez des avantages d'un système audiovisuel intégré et vous pouvez écouter les sources audio et vidéo connectées à l'autre téléviseur.

Les deux téléviseurs peuvent se trouver dans la même pièce ou dans des pièces différentes.

Le réglage de l'Option de votre téléviseur s'effectue via le menu INTÉGRATION PRODUIT (<u>voir</u> <u>page 58</u>).

Tous les téléviseurs Bang & Olufsen ne permettent pas l'intégration d'un téléviseur.

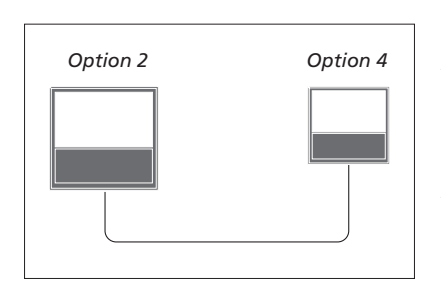

Les téléviseurs se trouvent dans la même pièce :

- Premier téléviseur : OPTION VM 2
- Deuxième téléviseur : OPTION VM 4\*1
- PARTAGER LES ENCEINTES : NON

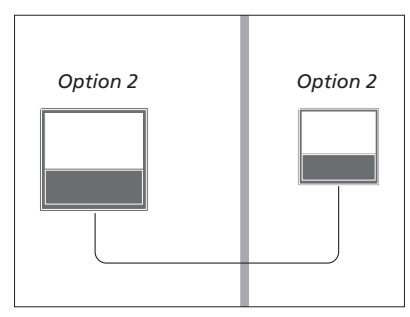

Les téléviseurs se trouvent dans deux pièces différentes :

- Les deux téléviseurs : OPTION VM 2

- PARTAGER LES ENCEINTES : NON

<sup>1</sup>\*Notez que le téléviseur réglé sur l'Option 4 se pilote à l'aide d'une commande LINK (<u>voir</u> <u>page 61</u>).

Notez qu'il est nécessaire de sélectionner le système audio une première fois dans le menu SE CONNECTER À, <u>voir page 58</u>.

Pour écouter vos sources audio et vidéo sur un téléviseur, ouvrez la LISTE DES SOURCES puis sélectionnez la source du système audio désirée (elle est assortie d'un symbole en forme de chaînon).

Si vous déplacez des appareils d'une pièce linkée dans d'autres pièces, n'oubliez pas de faire reconfigurer votre télécommande Beo6 par votre revendeur Bang & Olufsen.